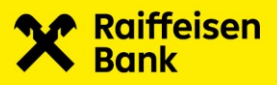

# **RBA Investiranje**

Upute za korištenje

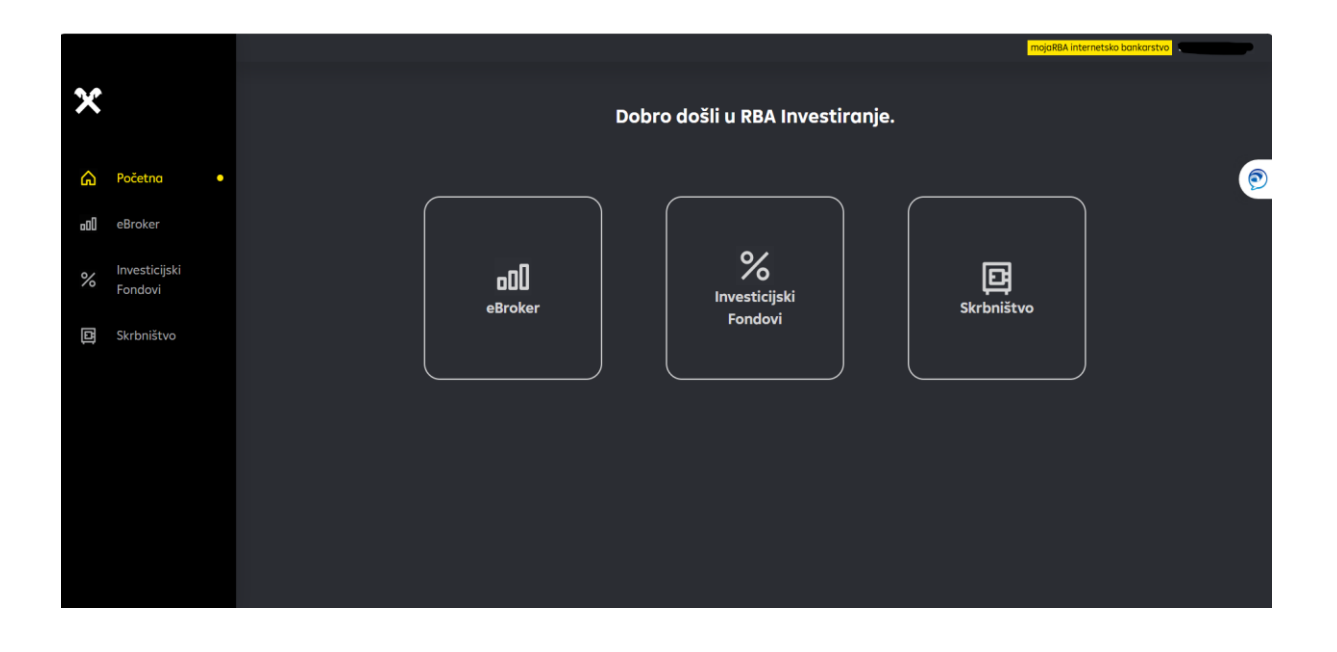

Zagreb, lipanj 2025.

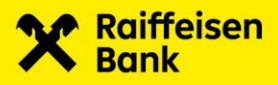

### Sadržaj:

| 1.     | Uvod4                                                    |
|--------|----------------------------------------------------------|
| 2.     | Ugovaranje usluge4                                       |
| 3.     | Prijava4                                                 |
| 4.     | eBroker6                                                 |
| 4.1.   | Početak rada u eBroker-u                                 |
| U      | olata novčanih sredstava                                 |
| Re     | egistracija financijskih instrumenata6                   |
| 4.2.   | Glavni izbornik7                                         |
| 4.2.1. | Izbornik eBroker                                         |
| 4.2.1. | 1. Trgovanje financijskim instrumentima8                 |
| Kı     | reiranje i uređivanje liste financijskih instrumenata9   |
| D      | odavanje dionice u listu10                               |
| Br     | risanje financijskog instrumenta s liste10               |
| Zo     | adavanje, izmjena i otkazivanje naloga10                 |
| Kı     | upnja10                                                  |
| Pr     | rodaja12                                                 |
| lz     | mjena13                                                  |
| 0      | tkaz14                                                   |
| 4.2.1. | 2. Portfelj16                                            |
| 4.2.1. | 3. Stanje novčanih sredstava - Isplata sredstava 17      |
| 4.2.1. | 4. Registracija/odregistracija financijskih instrumenata |
| 4.2.1. | 5. Stanje financijskih instrumenata19                    |
| 4.2.1. | 6. Matični podaci19                                      |
| 4.2.2  | . Izbornik Pregledi                                      |
| 4.2.2  | 1. Nalozi                                                |
| 4.2.2. | 2. Transakcije 21                                        |
| 4.2.2. | 3. Promet po novčanom računu22                           |
| 4.2.2  | 4. Zahtjevi za kupnju i prodaju23                        |
| 4.2.2  | 5. Zahtjevi za otkazom naloga24                          |

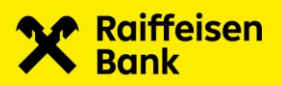

| 4.2.2  | .6. Zahtjevi za isplatom sredstava           | 25 |
|--------|----------------------------------------------|----|
| 5.     | Investicijski fondovi                        | 26 |
| 5.1.   | Početak rada u Investicijski Fondovi         |    |
| 5.2.   | Glavni izbornik                              | 26 |
| 5.2.   | 1. Izbornik Stanja                           | 27 |
| 5.2.1. | 1. Općenito                                  | 27 |
| 5.2.1. | 2. Stanja udjela                             | 28 |
| 5.2.1. | 3. Pregled transakcija                       | 28 |
| 5.2.   | 2. Izbornik Zahtjevi                         |    |
| 5.2.2  | .1. Pregled zahtjeva                         | 29 |
| 5.2.2  | .2. Izdavanje udjela                         | 31 |
| 5.2.2  | .3. Otkup udjela                             |    |
| 5.2.2  | .4. Zamjena udjela                           | 34 |
| 6.     | Skrbništvo                                   | 35 |
| 6.1.   | Glavni izbornik                              |    |
| 6.1.1. | Stanje skrbničkih računa                     |    |
| 6.1.2. | Pregled instrukcija                          |    |
| P      | rimjer unosa instrukcije za skrbničku banku: |    |
| P      | regled instrukcija                           | 40 |
| St     | tatusi                                       | 41 |
| А      | kcije                                        | 41 |
| 6.1.3. | Pregled poruka                               | 44 |

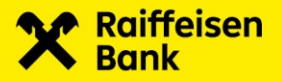

## 1. Uvod

### Što je RBA Investiranje?

RBA Investiranje Raiffeisen banke d.d. pruža moderan, jednostavan i siguran način aktivnog upravljanja Vašim financijskim instrumentima. RBA Investiranje omogućuje Vam pristup eBroker servisu (eBroker), mogućnost ulaganja u Raiffeisen investicijske fondove i uslugu Skrbništva.

#### eBroker

Uz eBroker jednostavno pratite kretanje cijena dionica na Zagrebačkoj burzi u realnom vremenu i samostalno zadajte naloge za kupnju i prodaju dionica s bilo kojeg mjesta u svijetu.

#### Investicijski fondovi

Informirajte se o mogućnostima ulaganja u Raiffeisen investicijske fondove i odaberite onaj koji najviše odgovara Vašim planovima i mogućnostima. Nakon što ste odabrali fond koji odgovara Vašim ciljevima, ispunite Zahtjev za izdavanje/otkup udjela u RBA Investiranje.

#### Skrbništvo

Skrbništvo nije samo pohrana financijskih instrumenata već Vam nudi i čitav niz usluga s dodanom vrijednošću. Vodimo profesionalnu brigu za svu Vašu domaću i inozemnu financijsku imovinu u koju ste investirali ili tek namjeravate investirati.

### Kome je namjenjeno?

RBA Investiranje namjenjeno je svim fizičkim i pravnim osobama koji žele koristiti usluge eBroker, Investicijski fodovi i/ili Skrbništvo.

## 2. Ugovaranje usluge

Uslugu eBroker unutar RBA Investiranja za fizičke i pravne osobe ugovarate u poslovnici uz popunjenu i ovjerenu pristupnicu. Usluge Investicijski fondovi i Skrbništvo bit će Vam dostupne ukoliko imate ugovorenu Internet bankarstvo uslugu, a sukladno Općim uvjetima za korištenje RBA DIREKT servisa za fizičke osobe i Općim uvjetima za korištenje RBA DIREKT servisa za poslovne subjekte.

## 3. Prijava

Kao fizička osoba (građanin), RBA Investiranju možete pristupiti korištenjem jedne od autentifikacijskih/ autorizacijskih sustava ili metoda:

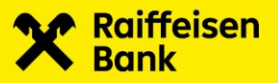

mojaRBA Web Internetsko bankarstvo za fizički

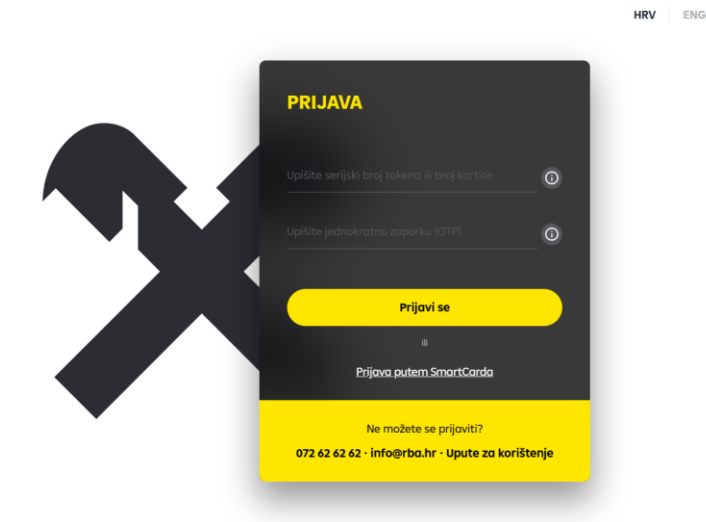

Na zaslonu prijave identificirajte se unosom serijskog broja tokena u slučaju korištenja mTokena ili hwTokena ili broja kartice u slučaju korištenja CAP čitača te jednokratne zaporke prikazanih na zaslonu autentifikacijskog uređaja. Sustav će automatski prepoznati Vaš autentifikacijski uređaj. Prijava USB/SmartCardom je omogućena zasebnim pristupom "Prijava putem SmartCard" na prijavnom ekranu.

Kao pravna osoba (poslovni subjekt), RBA Investiranju možete pristupiti odabirom jednog od sljedećih autentifikacijskih uređaja: ActivKey USB uređaj (Fina certifikat), SmartCard karticu (Fina certifikat), mToken kao sastavni dio mojaRBA BIZ mobilne aplikacije.

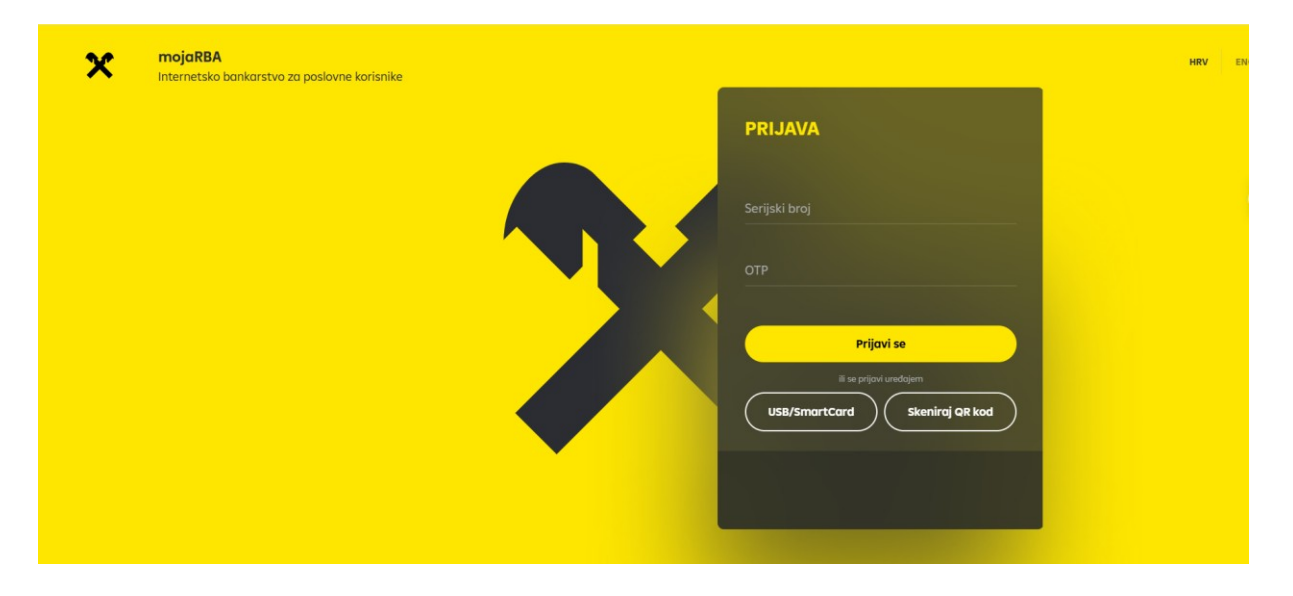

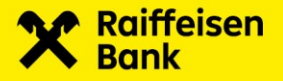

## 4. eBroker

Nakon prijave u RBA Investiranje ukoliko želite koristiti uslugu eBroker servis (eBroker) potrebno je u izborniku odabrati **eBroker.** 

### 4.1. Početak rada u eBroker-u

#### <u>Uplata novčanih sredstava</u>

Prilikom kupnje financijskih instrumenata potrebno je uplatiti novčana sredstva na račun Raiffeisenbank Austria d.d. (RBA) prema Instrukciji za uplatu koju ste dobili prilikom ugovaranja eBrokera. Prilikom uplate u polje Poziv na broj odobrenja unesite Poziv na broj odobrenja s Instrukcije za uplatu.

| x                  | Raiffeisen             | MOJ RAČUN<br>Rotun s kojeg pisotom<br>Tekući račun    | ~                          | Raspolaživi iznos                    |             |                                |     |   |
|--------------------|------------------------|-------------------------------------------------------|----------------------------|--------------------------------------|-------------|--------------------------------|-----|---|
|                    | Računi                 | PRIMATELJ                                             |                            |                                      |             |                                |     |   |
| Ð                  | Plaćanje i prijenosi 🏾 | IBAN primotelja<br>HR1824840081300069103              |                            | Naziv primatelja<br>RAIFFEISENBANK A | AUSTRIA D.D |                                |     | 0 |
| Ê                  | Pregled plaćanja       | opis piaćanja<br>Kupnja financijskih instrumenata     |                            | Model<br>HR01                        | Poziv na t  | roj primatelja (neobavezno)    |     |   |
| \$                 | Krediti                | PLAĆANJE                                              |                            |                                      |             |                                |     |   |
| Ô                  | Raiffeisen Grupa       | Datum izwišenja<br>23.06.2025.                        | Ë                          | 0,00                                 |             |                                | EUR |   |
| <mark>∕~</mark> 9+ | Poruke                 | DODATNI PODACI                                        |                            |                                      |             |                                |     |   |
|                    |                        | Adresa primatelja (neobavezno)<br>MAGAZINSKA CESTA 69 | Grad (neobavezno) ZAGREB   |                                      |             | Krajnji primatelj (neobavezno) |     |   |
|                    |                        | Stvarni dužnik (neobavezno)                           | Šifra namjene (neobavezno) |                                      | ~           | Hitno plačanje<br>Ne           | ~   |   |
|                    |                        |                                                       | Nasta                      | งข้                                  |             |                                | +   |   |

Primjer uplate novčanih sredstava putem mojaRBA Internetsko bankarstvo.

Nakon izvršene uplate, sredstva su vidljiva odabirom pregleda Novčani račun u glavnom izborniku eBroker.

#### Registracija financijskih instrumenata

Ukoliko financijski instrument kojeg želite prodati nije registriran s RBA, isti je potrebno registrirati. U pregledu Registracija u glavnom izborniku eBroker podnesite zahtjev za registracijom na način opisan u poglavlju Registracija/odregistracija financijskih instrumenata. Po primitku i obradi Vašeg zahtjeva za registraciju, porukom će Vam biti dostavljen Broj zahtjeva za registraciju. Za dovršetak postupka registracije kontaktirajte Središnje klirinško depozitarno društvo (SKDD) na brojeve telefona +385 1 4607 300 ili na +385 1 4607 445 te pratite upute govornog automata.

Za registraciju su Vam potrebni sljedeći podaci:

- oznaka računa (broj investitora)
- PIN broj
- broj zahtjeva za registraciju

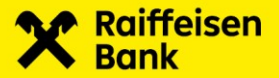

Postupak registracije pozivom u SKDD:

- 1. nazovite SKDD na jedan od brojeva telefona +385 1 4607 300 ili na +385 1 4607 445
- 2. pričekajte javljanje pozdravne poruke i pritisnite tipku 1 za izbornik Potvrda zahtjeva za registraciju
- 3. pričekajte početak govorne poruke i pritisnite tipku 1 za Potvrdu zahtjeva za registraciju
- 4. unesite Vašu oznaku računa (broj investitora) u SKDD i pritisnite #
- 5. unesite Vaš PIN i pritisnite #
- 6. unesite broj zahtjeva za registraciju i pritisnite #.

Rezultat postupka potvrde zahtjeva može biti sljedeći:

- a) zahtjev je potvrđen i dionice su registrirane s RBA
- b) zahtjev je djelomično potvrđen
- c) potvrda nije uspjela (krivi unos podataka). Ukoliko zahtjev nije potvrđen, pritiskom na O odabirete Razgovor s operaterom.

Registraciju dionica putem telefona možete napraviti svakim radnim danom SKDD od 8 do 18 sati.

Zahtjev se može potvrditi i putem online servisa koji nudi SKDD (više o tome na <u>www.skdd.hr</u>). Nakon što su dionice registrirane s RBA možete zadati Nalog na prodaju.

### 4.2. Glavni izbornik

Odabirom funkcionalnosti eBroker na raspolaganju Vam stoji dodatna dva izbornika eBroker i Pregledi.

| ×         |                          | eBroker                      | Pregledi                        |
|-----------|--------------------------|------------------------------|---------------------------------|
| ß         | Početna                  | Trgovanje                    | Nalozi                          |
| <b></b> 0 | eBroker •                | Portfelj                     | Transakcije                     |
| %         | Investicijski<br>Fondovi | Stanje novčanih<br>sredstava | Promet po novčanom<br>računu    |
| Ē         | Skrbništvo               | Registracija                 | Zahtjevi za kupnju i<br>prodaju |
|           |                          | Stanje financijskih          |                                 |
|           |                          | instrumenata                 | Zahtjevi za otkazom<br>naloga   |
|           |                          | Matični podaci               |                                 |
|           |                          |                              | Zahtjevi za isplatom            |
|           |                          |                              | sredstava                       |

#### 4.2.1. Izbornik eBroker

Izbornik **eBroker** sastoji se od sljedećih podizbornika:

- Trgovanje → pregled stanja novčanog računa, praćenje kretanja cijena financijskih instrumenata te zadavanje zahtjeva za kupnju/prodaju financijskih instrumenata
- Portfelj  $\rightarrow$  pregled stanja portfelja
- Stanje novčanih sredstava → pregled stanja novčanog računa te zadavanje zahtjeva za isplatom sredstava

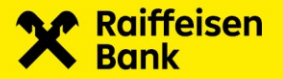

- Registracija  $\rightarrow$  zadavanje zahtjeva za registraciju/odregistraciju financijskih instrumenata te otkaz zahtjeva
- Stanje financijskih instrumenata → pregled financijskih instrumenata raspoloživih za prodaju
- Matični podaci → pregled podataka o korisničkom računu

Izbornik Pregledi sastoji se od sljedećih podizbornika:

- Nalozi → pregled statusa i izvršenja naloga, zadavanje zahtjeva za izmjenom i otkazom naloga
- Transakcije  $\rightarrow$  pregled izvršenih transakcija po kupovnim/prodajnim nalozima
- Promet po novčanom računu  $\rightarrow$  pregled prometa po novčanom računu
- Zahtjevi za kupnju i prodaju → pregled statusa zahtjeva za kupnju/prodaju financijskih instrumenata
- Zahtjevi za otkazom naloga  $\rightarrow$  pregled statusa zahtjeva za otkazom naloga
- Zahtjevi za isplatom sredstava  $\rightarrow$  pregled statusa zahtjeva za isplatom sredstava

#### 4.2.1.1. Trgovanje financijskim instrumentima

Odabirom **Trgovanje** u glavnom izborniku eBrokera otvarate ekran na kojem Vam je vidljivo Vaše Stanje računa novčanih sredstava, pregled trgovanja i kretanje cijena u realnom vremenu. Imate uvid u 20 najboljih ponuda za kupnju i prodaju.

|         |                          |   | Trgovanje             |                        |                           |              |                       |             | moj            | aRBA Internetsko Ban | karstvo- L.L.L. L.L. 🗸 🗸 |
|---------|--------------------------|---|-----------------------|------------------------|---------------------------|--------------|-----------------------|-------------|----------------|----------------------|--------------------------|
| X       |                          |   | Trgovanje             | Portfelj               | Stanje novčanih sredstava | Registracija | Stanje financijskih i | nstrumenata | Matični podaci |                      |                          |
| \$      | Početna                  |   | Stanje raču           | na novčanih            | sredstava                 |              |                       |             | Raspoloživ     | o za kupnju: 2       | 25.111,28 EUR 🥫          |
| •00     | eBroker                  |   | List 1                |                        |                           |              |                       |             |                |                      | Nova lista +             |
| %       | Investicijski<br>Fondovi |   | Naziv liste<br>List 1 | <u>ت</u> ک             | +                         |              | Q Pretraga p          |             |                |                      | c                        |
| Ē       | Skrbništvo               |   | OZNAKA                | ZADNJA                 | PROMJENA %                | NAJNIŽA      | NAJVIŠA               | PROMET      | KOLIČINA       | PROSJEK              |                          |
| -       |                          |   | HPB-R-A               |                        |                           |              |                       |             |                |                      |                          |
|         |                          |   | KOEI-R-A              |                        |                           |              |                       |             |                |                      |                          |
| KOEI    | I-R-A                    |   |                       |                        | KOEI-R-A                  |              |                       | KOEI-R-A    |                |                      |                          |
| Kup     | nja                      |   |                       |                        | Prodaja                   |              |                       | Transakci   | je             |                      |                          |
|         | UKUPNO                   | к | DLIČINA               | CIJENA                 | CIJENA                    | KOLIČINA     | UKUPNO                | CIJENA      | ко             | IČINA                | VRIJEME                  |
| 5<br>10 |                          | 5 |                       | 44,00 EUR<br>40,00 EUR |                           |              |                       |             |                |                      |                          |
| _       |                          |   |                       |                        |                           |              |                       |             |                |                      |                          |
|         |                          |   |                       |                        | КИРІ                      |              | PRODAJ                |             |                |                      |                          |

U Stanju računa novčanih sredstava klikom na ikonu 庄 imate uvid u:

- Stanje računa novčanih sredstava  $\rightarrow$  ukupno stanje sredstava na računu za trgovanje financijskim instrumentima
- Raspoloživo za isplatu  $\rightarrow$  sredstva raspoloživa za isplatu na tekući račun
- Raspoloživo za kupnju  $\rightarrow$  sredstva raspoloživa za kupnju financijskih instrumenata.

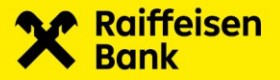

#### Kreiranje i uređivanje liste financijskih instrumenata

Klikom na Nova lista + otvarate prozor za kreiranje nove liste.

| Unesite naziv nove liste |                 |
|--------------------------|-----------------|
| Naziv liste              |                 |
|                          | U redu Odustani |

Unosom imena liste te klikom na **U redu** lista se kreira i pojavljuje na ekranu Trgovanje. Klikom na **Odustani** odustajete od kreiranja nove liste.

Klikom na kartice u zaglavlju tablice Lista odabirete prikaz željene liste. Ime liste kao i prikaz Stupaca koji želite vidjeti mijenjate na način da kliknete na **Uredi listu** 

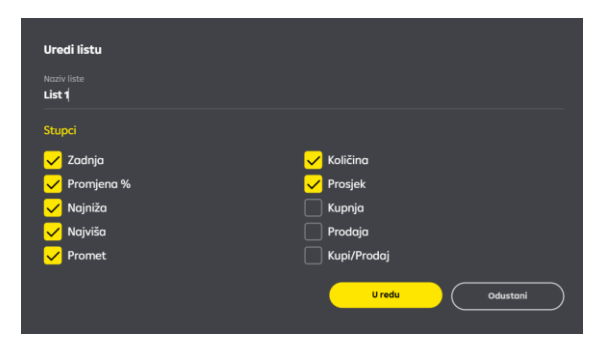

Unosom novog imena liste i označavanjem kvačice u Stupci te klikom na **U redu** pohranjuje se lista s promijenjenim imenom i prikazom željenih vidljivih stupaca.

Klikom na **Odustani** odustajete od promjene imena liste i prikaza željenih vidljivih stupaca.

## Listu brišete klikom Obriši listu 💼

Klikom na **Obriši listu** otvarate prozor za brisanje liste.

| Obriši listu<br>Josto li ciourni da šalita obcicati listu TEST 22 |                 |  |
|-------------------------------------------------------------------|-----------------|--|
| ueste il sigurni da zente obrisati ilsta (LS) z:                  | U redu Odustani |  |

Klikom na **U redu** brišete odabranu listu. Klikom na **Odustani** odustajete od brisanja liste.

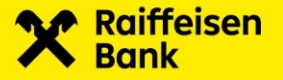

#### Dodavanje dionice u listu

Klikom na **Dodaj u listu** financijski instrument se dodaje u listu.

#### Brisanje financijskog instrumenta s liste

Pozicioniranjem na financijski instrument kojeg želite izbrisati s liste te klikom na ikonu u zadnjoj koloni tablice Naziv liste moguće je brisanje financijskog instrumenta s odabrane liste. Pojavljuje se poruka:

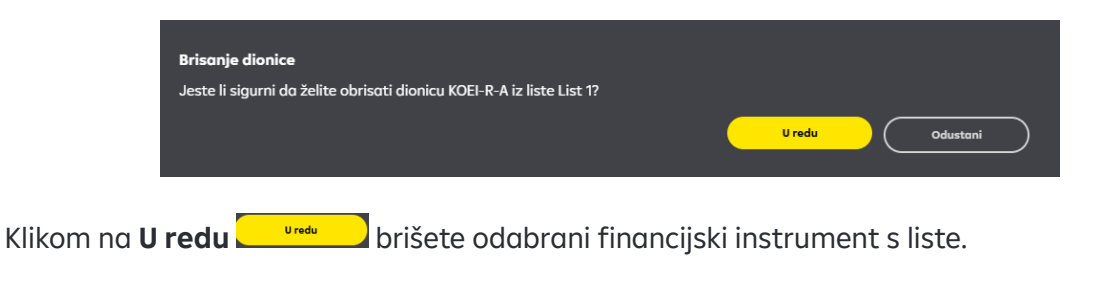

Klikom na **Odustani** odustajete od brisanja financijskog instrumenta s liste.

#### Zadavanje, izmjena i otkazivanje naloga

Trgovina financijskim instrumentima može se odvijati kao:

- kontinuirana trgovina,
- trgovina za niskolikvidne dionice.

Modalitet kontinuirane trgovine odvija se svakog trgovinskog dana u periodu od 9:30 do 12:00 i od 12:10 do 15:55 sati. Dražba otvaranja je od 09:00 do 09:30. Unutar dnevna dražba je od 12:00 do 12:10, a dražba zatvaranja od 15:55 do 16:00 sati.

Modalitet trgovine za niskolikvidne dionice odvija se svakog trgovinskog dana od 11 do 12 sati i od 14 do 15 sati. Dražba otvaranja je od 09:00 do 11:00. Unutar dnevna dražba je od 12:00 do 14:00, a dražba zatvaranja od 15:00 do 16:00 sati.

Popis financijskih instrumenata kojima se trguje na Zagrebačkoj burzi možete pronaći na <u>www.zse.hr</u> kao i popis neradnih dana burze.

#### <u>Kupnja</u>

Prije zadavanja zahtjeva za kupnju sredstva na novčanom računu moraju biti veća ili jednaka iznosu kupnje uvećanom za brokersku naknadu (tarife naknada za kupnju i prodaju financijskih instrumenata putem eBrokera možete pronaći na Internet stranicama RBA).

Postupak uplate sredstava na račun za trgovanje financijskim instrumentima opisan je u poglavlju Početak rada u eBroker servisu → Uplata sredstava.

Klikom na **Kupi** 

KUPI

otvarate prozor Zadavanje kupovnog naloga.

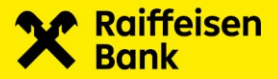

| Zadavanje kupovnog naloga         |         |          |
|-----------------------------------|---------|----------|
| Oznaka dionice<br><b>KOEI-R-A</b> |         |          |
| Namira<br><b>SKDD</b>             |         |          |
| Tržište<br>ZSE                    |         |          |
| Količina<br>1                     |         |          |
| Cijena                            |         | EUR      |
| Do opoziva                        |         |          |
|                                   | Potvrdi | Odustani |

eBroker u polje Oznaka automatski povlači oznaku financijskog instrumenta na kojem ste bili pozicionirani prilikom zadavanja zahtjeva.

SKDD u polju Namira je kratica za Središnje klirinško depozitarno društvo.

ZSE u polju Tržište je kratica za Zagrebačku burzu.

Polje Količina služi za unos broja financijskog instrumenta kojeg želite kupiti.

Polje Cijena služi za unos cijene u EUR.

U polju Rok važenja odabirete trajanje naloga:

- Dnevni nalog
- Do datuma pojavljuje se polje Do datuma te kalendar pomoću kojega birate datum<sup>1</sup> trajanja naloga
- Do opoziva.

Maksimalni rok važenja naloga (Do datuma i Do opoziva) iznosi 2 mjeseca od dana otvaranja naloga.

Klikom na **Potvrdi** otvarate prozor Potvrda kupovnog naloga.

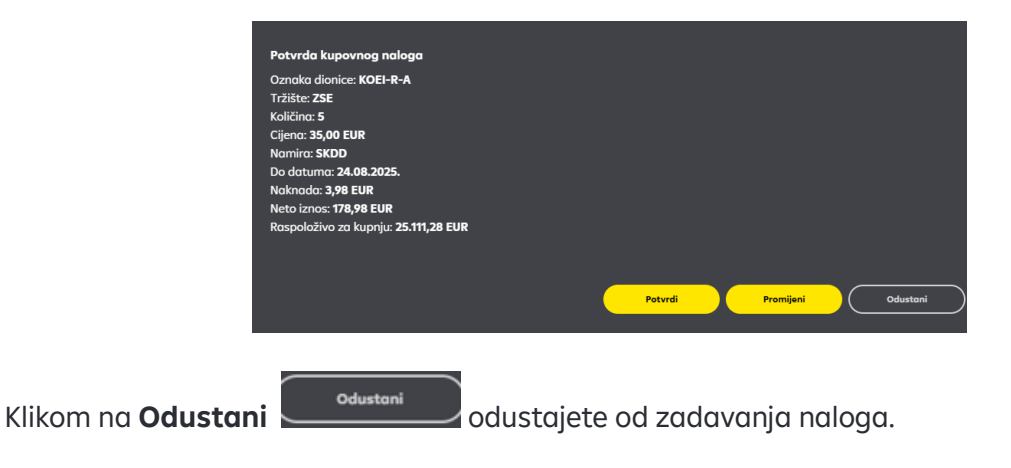

<sup>1</sup> eBroker podržava unos sljedećih formata datuma:

dd.mm.yyyy

- dd/mm/yyyy
- dd-mm-yyyy

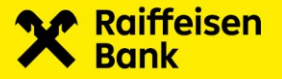

Klikom na **Potvrdi** zahtjev se šalje na obradu. U slučaju uspješne obrade, pojavljuje se prozor s porukom o Kupovni nalog uspješno zadan!

Nalog se smatra zaprimljenim u trenutku kada u pregledu naloga (Pregledi  $\rightarrow$  Nalozi) stekne status Otvoren, Izvršen, Istekao ili Otkazan.

Klikom na **Promijeni** možete promijeniti detalje naloga

#### <u>Prodaja</u>

Zahtjev za prodaju možete zadati ukoliko je količina financijskog instrumenta kojeg želite prodati jednaka ili manja količini financijskih instrumenata navedenoj u pregledu Stanje financijskih instrumenata u glavnom izborniku.

Postupak registracije financijskih instrumenata pozivom u SKDD opisan je u poglavlju Početak rada u eBrokeru→ Registracija financijskih instrumenata.

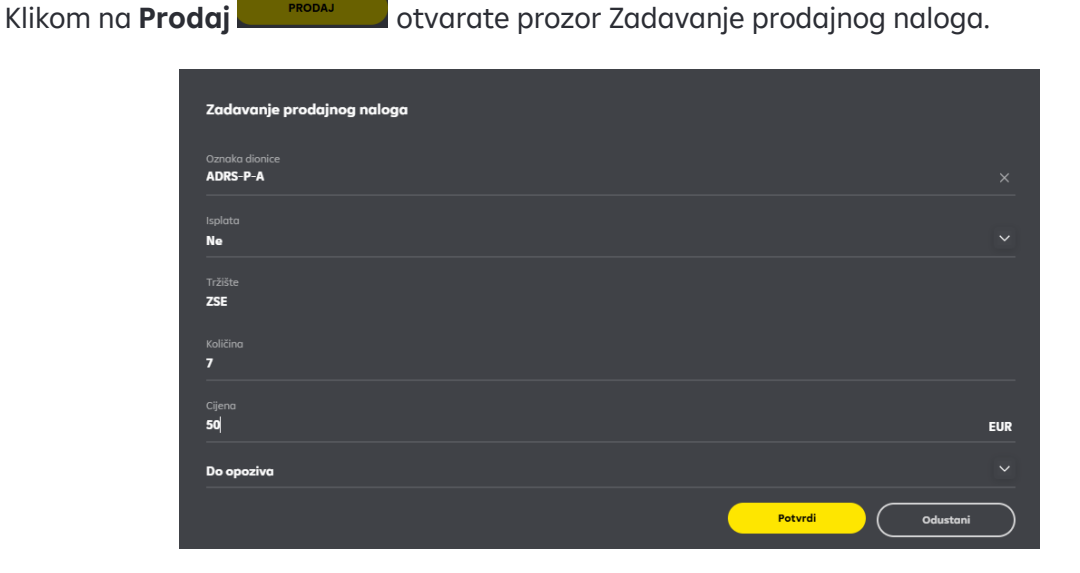

eBroker u polje Oznaka automatski povlači oznaku financijskog instrumenta na kojem ste bili pozicionirani prilikom zadavanja zahtjeva.

U polju Isplata odabirete želite li isplatu sredstava u slučaju djelomičnog ili potpunog izvršenja prodajnog naloga. Isplata sredstava u tom se slučaju odnosi isključivo na nalog koji zadajete te nije povezana s postavkama o isplati sredstava u pregledu Matični podaci.

ZSE u polju Tržište je kratica za Zagrebačku burzu. Polje Količina služi za unos broja financijskog instrumenta kojeg želite prodati. Polje Cijena služi za unos cijene u kunama. U polju Rok važenja odabirete trajanje naloga:

- Dnevni nalog
- Do datuma pojavljuje se polje Do datuma te kalendar pomoću kojega birate datum<sup>2</sup> trajanja naloga

<sup>&</sup>lt;sup>2</sup> eBroker podržava unos sljedećih formata datuma:

dd.mm.yyyy dd/mm/yyyy

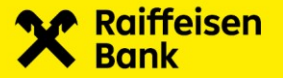

• Do opoziva.

Maksimalni rok važenja naloga (Do datuma i Do opoziva) iznosi 2 mjeseca od dana otvaranja naloga.

Klikom na **Potvrdi** otvarate prozor Potvrda prodajnog naloga.

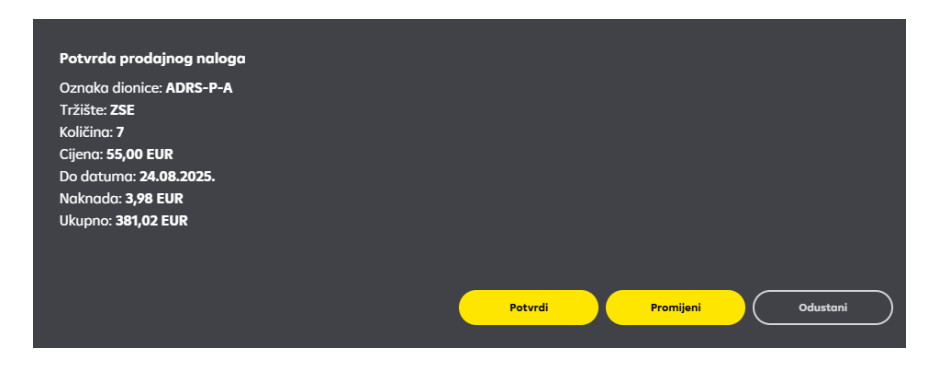

Klikom na **Odustani** odustajete od zadavanja naloga.

Klikom na **Potvrdi** P<sup>otvrdi</sup> zahtjev se šalje na obradu. U slučaju uspješne obrade, pojavljuje se poruka Prodajni nalog uspješno zadan! Nalog se smatra zaprimljenim u trenutku kada u pregledu naloga (Pregledi → Nalozi) stekne status Otvoren, Izvršen, Isetkao ili Otkazan.

Klikom na **Promijeni** možete promijeniti detalje naloga

#### <u>Izmjena</u>

Zahtjeve za izmjenom naloga za kupnju i prodaju financijskog instrumenta možete zadati klikom na **Izmjena** u Izborniku Pregledi → Nalozi.

|     |               | Nolozi            |                           |                     |                    |                               |                           | mojaRBA Inte | rnetsko Bankarstvo                |   |
|-----|---------------|-------------------|---------------------------|---------------------|--------------------|-------------------------------|---------------------------|--------------|-----------------------------------|---|
| ×   |               | Trgovanje         | Nalozi Transaka           | Prome<br>ije računu | t po novčanom<br>I | Zahtjevi za kupnju<br>prodaju | i Zahtjevi za o<br>naloga | otkazom :    | Zahtjevi za isplatom<br>sredstava |   |
| G   | Početna       | od<br>22.05.2025. | Do<br><b>22.06.2025</b> . | Status<br>(SVI)     | Vrsto<br>Vrsto     | v Izmjena                     | Otkaz                     | Detalj       |                                   | 8 |
| o00 | eBroker •     |                   |                           |                     |                    |                               |                           |              |                                   |   |
|     | Investiciiski | STATUS            | OZNAKA NALOGA             | VRSTA               | OZNAKA I           | OLIČINA CIJENA                | VRIJEME PRIJEMA V         | ROK VAŽENJA  | VRIJEME OTKAZA                    | Î |
| %   | Fondovi       | Otvoren           | 317259                    |                     | KOEI-R-A           | 40,00 EUR                     | 20.06.2025. 14:47         | 20.08.2025.  |                                   |   |
|     |               | Otvoren           | 317213                    |                     | HT-R-A             | 48,00 EUR                     | 13.06.2025. 15:37         | 13.08.2025.  |                                   |   |
| ē   | Skrbništvo    | Otkazan           | 317212                    |                     | HT-R-A             | 49,00 EUR                     | 13.06.2025. 15:26         | 13.08.2025.  | 13.06.2025.                       |   |
|     |               | Otvoren           | 317183                    |                     | HT-R-A             | 48,00 EUR                     | 12.06.2025.12:56          | 12.08.2025.  |                                   |   |
|     |               | Otkazan           | 317182                    |                     | HT-R-A             | 48,00 EUR                     | 12.06.2025.12:55          | 12.08.2025.  | 12.06.2025.                       |   |
|     |               | Otvoren           | 317112                    |                     | HT-R-A             | 49,00 EUR                     | 03.06.2025. 15:48         | 03.08.2025.  |                                   |   |
|     |               | Otkazan           | 317111                    |                     |                    | 49,00 EUR                     | 03.06.2025. 15:47         | 03.08.2025.  | 03.06.2025.                       |   |
|     |               | tzvršen           | 317106                    |                     | HT-R-A             | 44,00 EUR                     | 03.06.2025. 13:28         | 03.08.2025.  |                                   |   |
|     |               | Otvoren           | 317105                    |                     | HT-R-A             | 49,00 EUR                     | 03.06.2025. 13:19         | 03.08.2025.  |                                   | Ŧ |

Klikom na **Izmjena** otvara se prozor za izmjenu naloga u kojem je moguće izmijeniti količinu, cijenu i rok važenja.

dd-mm-yyyy

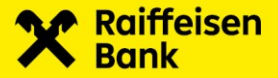

Pri izmjeni količine na nalogu, u kućici količina mijenjate ukupnu količinu, a ne preostalu neizvršenu količinu. Primjerice, ako imate nalog s ukupnom količinom 100, kojem je izvršeno 50 komada, a želite povećati količinu za 10 dionica, u kućicu količina upisujete 110, a ne 60 komada. Pri izmjeni roka važenja naloga, maksimalni rok važenja naloga (Do datuma i Do opoziva) iznosi 2 mjeseca od dana inicijalnog otvaranja naloga.

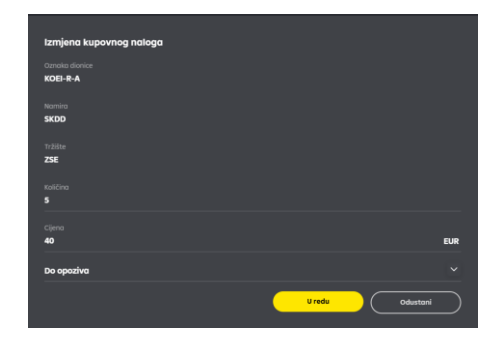

Klikom na **U redu** vrdu otvarate Potvrda kupovnog/prodajnog naloga. Klikom na **Odustani** odustajete od izmjene naloga.

| Potvrda prodajnog naloga                                                                                                    |                            |
|----------------------------------------------------------------------------------------------------|----------------------------|
| Oznaka dionice: <b>ADRS-P-A</b><br>Tržište: <b>ZSE</b><br>Količina: 7<br>Cijena: 55,00 EUR<br>Do datuma: <b>24.08.2025</b> .<br>Naknada: <b>3,98</b><br>Ukupno: <b>381,02</b> |                            |
|                                                                                                    | Petvrdi Promijani Odustani |

Klikom na **Potvrdi** Potvrdi zahtjev se šalje na obradu. U slučaju uspješne obrade, pojavljuje se prozor s porukom Nalog uspješno ažuriran! Nalog se smatra zaprimljenim u trenutku kada u pregledu naloga (*Pregledi* → *Nalozi*) stekne status *Otvoren*, *Izvršen*, *Istekao* ili *Otkazan*.

Klikom na **Promijeni** možete promijeniti detalje naloga.

#### <u>Otkaz</u>

Zahtjeve za otkazom naloga za kupnju i prodaju financijskog instrumenta možete zadati odabirom naloga koji želite otkazati i klikom na **Otkaz** ↓ u Izborniku Pregledi → Nalozi.

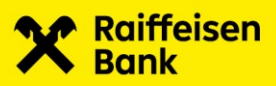

|          |     |               | Nolozi            |                           |                    |               |                        |                           |                          | mojoRBA Inter  | netsko Bankarstvo               |     |
|----------|-----|---------------|-------------------|---------------------------|--------------------|---------------|------------------------|---------------------------|--------------------------|----------------|---------------------------------|-----|
|          | ×   |               | Trgovanje<br>-    | Nalozi Transakcij         | Promet<br>e računu | t po novčanon | n Zah<br>prod          | tjevi za kupnju i<br>daju | Zahtjevi za ol<br>naloga | tkazom Z<br>si | ahtjevi za isplaton<br>redstava | n   |
|          | G   | Početna       | od<br>22.05.2025. | Do<br><b>22.06.2025</b> . | Status<br>E (SVI)  | ~             | /rsta<br>( <b>SVI)</b> | v Izmjena                 | Otkaz                    | Detolji        |                                 | 8   |
|          | 000 | eBroker •     |                   |                           |                    |               |                        |                           |                          |                |                                 |     |
|          | %   | Investicijski | STATUS            | OZNAKA NALOGA             | VRSTA              | OZNAKA        |                        | CIJENA                    | VRIJEME PRIJEMA V        | ROK VAZENJA    | VRIJEME OTKAZA                  |     |
|          |     | Fondovi       | Otvoren           | 317259                    |                    | KOEI-R-A      |                        | 40,00 EUR                 | 20.06.2025.14:47         | 20.08.2025     |                                 |     |
|          |     | Skrbništvo    | Otkazan           | 317212                    |                    | HT-R-A        |                        | 49,00 EUR                 | 13.06.2025. 15:26        | 13.08.2025.    | 13.06.2025.                     |     |
|          |     |               | Otvoren           | 317183                    |                    | HT-R-A        |                        | 48,00 EUR                 | 12.06.2025.12:56         | 12.08.2025.    |                                 |     |
|          |     |               | Otkazan           | 317182                    |                    | HT-R-A        |                        | 48,00 EUR                 | 12.06.2025. 12:55        | 12.08.2025.    | 12.06.2025.                     |     |
|          |     |               | Otvoren           | 317112                    |                    | HT-R-A        |                        | 49,00 EUR                 | 03.06.2025. 15:48        | 03.08.2025.    |                                 |     |
|          |     |               | Otkazan           |                           |                    |               |                        | 49,00 EUR                 | 03.06.2025. 15:47        | 03.08.2025.    | 03.06.2025.                     |     |
|          |     |               | Izvršen           | 317106                    |                    | HT-R-A        |                        | 44,00 EUR                 | 03.06.2025. 13:28        | 03.08.2025.    |                                 |     |
|          |     |               | Otvoren           | 317105                    | Р                  | HT-R-A        | 2                      | 49,00 EUR                 | 03.06.2025. 13:19        | 03.08.2025.    | •                               | ~   |
| Klikom   | na  | Otkaz         | otkaz             | otvarate                  | prozo              | or Otk        | az nal                 | loga.                     |                          |                |                                 |     |
| Klikom   | na  | U redu        | Ure               | du p                      | ootvro             | đujete        | e otkaz                | z nalog                   | a. U slučaj              | ju uspje       | šne obr                         | ade |
| pojavlji | Je  | se prozoi     | s poru            | kom Nalo                  | ig usp             | ojesno        | οτκαΖ                  | an!                       |                          |                |                                 |     |
| Klikom   | na  | Odustar       | ni 💭              | lustani                   | odust              | tajete        | od otl                 | kaza n                    | aloga.                   |                |                                 |     |

Nalog se smatra otkazanim u trenutku kada u izborniku Pregledi $\rightarrow$ Nalozi stekne status Otkazan.

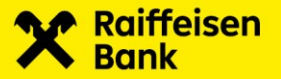

#### 4.2.1.2. Portfelj

Odabirom Portfelj u glavnom izborniku otvarate ekran s podacima o stanju Vašeg portfelja. eBroker pri izračunu prinosa i trenutne vrijednosti Vašeg portfelja koristi najbolje ponude za kupnju financijskih instrumenata koji se nalaze u Vašem portfelju. Ukoliko za određeni financijski instrument nema ponude za kupnju, za izračun se koristi zaključna cijena<sup>3</sup> prethodnog trgovinskog dana. U slučaju da za odabrani financijski instrument nema podataka o zaključnoj cijeni prethodnog trgovinskog dana, eBroker će pri izračunu prinosa i trenutne vrijednosti portfelja korisiti povijesne podatke o zaključnoj cijeni. Ukoliko za odabrani financijski instrument nema povijesnih podataka o zaključnoj cijeni, eBroker će pri izračunu prinosa i trenutne vrijednosti portfelja koristiti cijenu 0,00 EUR.

Količina predstavlja stanje financijskih instrumenata na Vašem računu u SKDD registrirano s RBA uvećano (smanjeno) za izvršene nenamirene transakcije kupnje (prodaje).

|     |               | Po | rtfelj                                                                         |                                                                                      |                                                                            |                    |                     |                               |                    | mojaRBA Inter        | netsko Bankarstvo |           |
|-----|---------------|----|--------------------------------------------------------------------------------|--------------------------------------------------------------------------------------|----------------------------------------------------------------------------|--------------------|---------------------|-------------------------------|--------------------|----------------------|-------------------|-----------|
| ×   |               |    | Trgovanje                                                                      | Portfelj                                                                             | Stanje novča                                                               | ınih sredstava     | Registracija        | Stanje financijskih instru    | nenata Mati        | čni podaci           |                   |           |
| S   | Početna       |    |                                                                                |                                                                                      |                                                                            |                    |                     |                               |                    |                      |                   | C         |
| a00 | eBroker •     |    | IZDAVATELJ                                                                     | OZNAKA                                                                               | KOLIČINA                                                                   | PROSJEČNA CIJENA   | TRENUTNA CIJEN/     | NEREALIZIRANA DOBIT/GUBIT     | AK PRINOS [%]      | UDIO U PORTFELJU [%] | TRENUTNA VI       | RIJEDNOST |
| %   | Investicijski |    | ADRIS GRUPA d                                                                  | i.d. ADRS2                                                                           |                                                                            |                    |                     |                               | -12.07 🕊           | 100                  |                   |           |
|     | Fondovi       |    | HT D.D.                                                                        |                                                                                      |                                                                            | 31.74              |                     | -1333.08                      | -100 🤝             |                      |                   |           |
| Ē   | Skrbništvo    |    | Podravka d.d.                                                                  | PODR                                                                                 |                                                                            |                    |                     | -250                          | -100 🕊             |                      |                   |           |
|     |               |    |                                                                                |                                                                                      |                                                                            |                    |                     |                               |                    |                      |                   |           |
|     |               |    | Trenutna vriju<br>Novčana sred<br>Ukupna vrijed<br>Napomene Sv<br>otvorenim ku | ednost portfa<br>dstva: 25.111,2<br>dnost portfelj<br>vi podaci u pr<br>povnim nalo; | elja: 510,00 EUR<br>B EUR<br>a: 25.621,28 EUR<br>egledu Stanje fi<br>tima. | nancijskih instrum | ienata su informati | ivnog karaktera. Projekcijski | saldo ne uključuje | rezervacije po       |                   |           |

Klikom na ikone i i možete odabrati ispis ekrana u .pdf odnosno .xls formatu.

<sup>&</sup>lt;sup>3</sup> Zaključna cijena jednaka je prosječnoj vaganoj cijeni

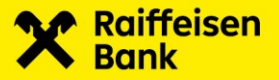

#### 4.2.1.3. Stanje novčanih sredstava - Isplata sredstava

Odabirom Stanje novčanih sredstava u glavnom izborniku otvarate ekran koji pruža pregled stanja novčanog računa te omogućuje zadavanje zahtjeva za isplatom sredstava.

|    |            |   | Stanje novčanih sredstava                                                              |                                                    |              |                                  | mojaRBA Internetsko Bankarstvo |
|----|------------|---|----------------------------------------------------------------------------------------|----------------------------------------------------|--------------|----------------------------------|--------------------------------|
| ×  |            |   | Trgovanje Portfelj                                                                     | Stanje novčanih sredstava                          | Registracija | Stanje financijskih instrumenata | Matični podaci                 |
|    |            |   | Isplata sredstava                                                                      |                                                    |              |                                  |                                |
| ය  | Početna    |   |                                                                                        |                                                    |              |                                  |                                |
| 00 | eBroker    | • | Raspoloživo za isplatu:<br>Stanje računa novčanih srec<br>Raspoloživo za kupnju: 25.11 | 25.111,28 EUR<br>Istava: 25.589,10 EUR<br>1,28 EUR |              |                                  |                                |
| %  | Fondovi    |   | S računa: 2484008-1300069<br>Na račun: 3200828424                                      | 103                                                |              |                                  |                                |
| Ē  | Skrbništvo |   |                                                                                        |                                                    |              |                                  |                                |
|    |            |   |                                                                                        | EUR                                                |              |                                  |                                |
|    |            |   | Autoriziraj                                                                            | Poništi                                            |              |                                  |                                |
|    |            |   |                                                                                        |                                                    |              |                                  |                                |

U Stanju novčanih sredstava prikazano je sljedeće:

- Raspoloživo za isplatu sredstva raspoloživa za isplatu na tekući račun
- Stanje računa novčanih sredstava ukupno stanje sredstava na računu za trgovanje financijskim instrumentima
- Raspoloživo za kupnju sredstva raspoloživa za kupnju financijskih instrumenata.

U polju S računa naveden je broj računa s kojeg se isplaćuju sredstva. Broj u polju odgovara broju računa za uplatu sredstava za trgovanje financijskim instrumentima.

U polju Na račun naveden je broj tekućeg računa kojeg ste naveli u Pristupnici za eBroker servis.

U polje Iznos unesite iznos<sup>4</sup> koji želite da Vam se isplati na Vaš tekući račun. Unosom iznosa te klikom na **Autoriziraj** pojavljuje se poruka:

| Isplata sredstava                                         |           |        |          |   |
|-----------------------------------------------------------|-----------|--------|----------|---|
| Jeste li sigurni da želite isplatiti 1.000 EUR na račun 3 | 320082842 | 4?     |          |   |
|                                                           |           | U redu | Odustani | ) |

te se zahtjev za isplatom šalje na obradu i pojavljuje se poruka "**Isplata sredstva uspješna"**. Klikom na **Poništi** prazni se polje Iznos.

<sup>&</sup>lt;sup>4</sup> ako iznos ima decimalna mjesta, odvojite ih zarezom

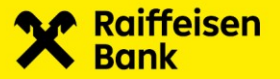

#### 4.2.1.4. Registracija/odregistracija financijskih instrumenata

Odabirom **Registracija** u glavnom izborniku otvarate ekran putem kojeg možete zadati:

- zahtjev za registracijom financijskih instrumenata s RBA Brokerima
- zahtjev za prijenos financijskih instrumenata na slobodnu vlasničku poziciju pri<br/> SKDD  $\rightarrow$  odregistracija.

Postupak registracije:

- u padajućem izborniku polja Vrsta odaberite Registracija
- u polje Izdavatelj unesite oznaku financijskog instrumenta kojeg želite registrirati
- u polje Količina unesite količinu
- u polje Cijena unesite cijenu stjecanja financijskog instrumenta
- kliknite **Dodaj** <sup>Dodaj</sup> + .

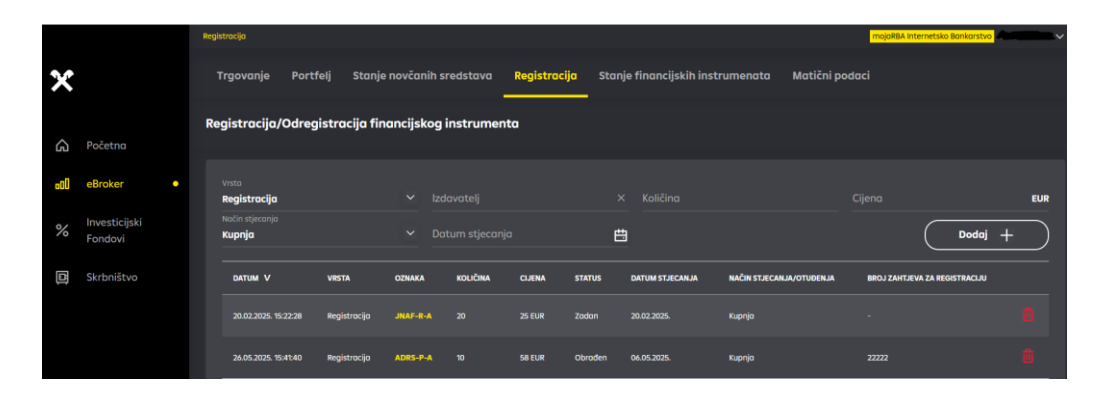

Po primitku i obradi Vašeg zahtjeva za registraciju, u stupcu Broj zahtjeva za registraciju bit će Vam dostavljen Broj zahtjeva za registraciju. Za dovršetak postupka registracije potrebno je da kontaktirate SKDD. Postupak registracije financijskih instrumenata u SKDD-u opisan je u poglavlju Početak rada u eBroker servisu → Registracija financijskih instrumenata.

Klikom na ikonu u tablici otkazujete zahtjev za registraciju.

Postupak odregistracije:

- u padajućem izborniku polja Vrsta odaberite Odregistracija
- u polje Izdavatelj unesite oznaku financijskog instrumenta kojeg želite odregistrirati
- u polje Količina unesite količinu
- kliknite **Dodaj** • •

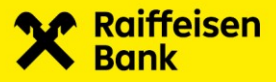

|                            | Registradja majdili A internetska Bankanska                                                                             |
|----------------------------|----------------------------------------------------------------------------------------------------|
| ×                          | Trgovanje Portfelj Stanje novčanih sredstava Registrocija Stanje financijskih instrumenata Matični podaci               |
| 🍙 Početna                  | Registracija/Odregistracija financijskog instrumenta                                                                    |
| a0) eBroker •              | Vrsto tadovatej Kaldino<br>Odregistracija ✓ HT-R-A X S                                                                  |
| % Investicijski<br>Fondovi | način studenja<br>odregistracija v Dodaj +                                                                              |
| E Skrbništvo               | –<br>Datum V viesta oznaka količina cjena status datum strecanja načim stjecanjajutujenja broj zavijeva za registraciju |
|                            | 18.01.2025. 20.58:32 Odregistracija HT-8-A 2 - Otkazon - Odregistracija                                                 |
|                            | 18.012025, 2058-48 Odregistrozija HT-8-A 2 - Otkozon - Odregistrozija                                                   |
|                            | 18.012X25.2059/18 Odregistracija HT-8-A 1 - Otkazon - Daravanje                                                         |
|                            | 18.012025.210244 Odregistrosijo HT-8-A 1 - Otiszon - Dorwonje                                                           |

Klikom na ikonu u koloni Povuci zahtjev otkazujete zahtjev za odregistraciju.

#### 4.2.1.5. Stanje financijskih instrumenata

Odabirom **Stanje financijskih instrumenata** u glavnom izborniku otvarate ekran s listom financijskih instrumenata raspoloživih za prodaju.

Količina predstavlja stanje financijskih instrumenata na Vašem računu u SKDD registrirano s RBA uvećano (smanjeno) za izvršene nenamirene transakcije kupnje (prodaje).

|          |               |   | itanje financijskih ins | strumenata |                           |              |                                  | mojaRBA        | A Internetsko Bon | karstvo 👘 | nationalist 🗸 |
|----------|---------------|---|-------------------------|------------|---------------------------|--------------|----------------------------------|----------------|-------------------|-----------|---------------|
| ×        |               |   | Trgovanje               | Portfelj   | Stanje novčanih sredstava | Registracija | Stanje financijskih instrumenato | Matični podaci |                   |           |               |
| S        | Početna       |   | SKDD rač                | iun:       | •                         |              |                                  |                | ł                 | 8         | c             |
| <b>O</b> | eBroker       | • | IZDAVATELJ              |            |                           |              | DZNAKA                           | KOLIČINA       |                   |           |               |
| %        | Investicijski |   | ADRIS GRUPA             |            |                           |              | ADRS2                            |                |                   |           |               |
| 20       | Fondovi       |   |                         |            |                           |              |                                  |                |                   |           |               |
|          | Skrbništvo    |   | Podravka d.d            |            |                           |              | PODR                             |                |                   |           |               |
|          |               |   |                         |            |                           |              |                                  |                |                   |           |               |
|          |               |   |                         |            |                           |              |                                  |                |                   |           |               |

Klikom na ikone 📴 i 📴 možete odabrati ispis ekrana u .pdf odnosno .xls formatu.

#### 4.2.1.6. Matični podaci

Odabirom **Matični podaci** u glavnom izborniku dobivate uvid u detalje Vašeg korisničkog računa. Podatke u pregledu Matični podaci možete promijeniti u poslovnicama Raiffeisenbank Austria d.d.

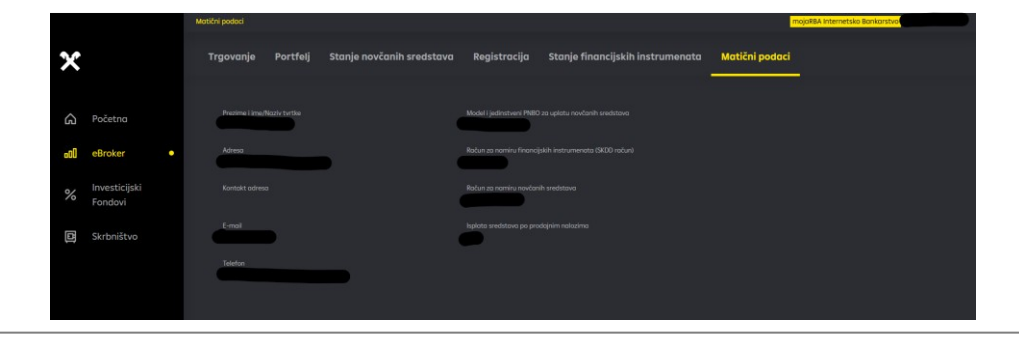

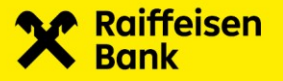

#### 4.2.2. Izbornik Pregledi

#### 4.2.2.1. Nalozi

Odabirom **Pregledi**  $\rightarrow$  **Nalozi** u glavnom izborniku moguće je pratiti statuse i izvršenja Vaših naloga.

Pretragu možete napraviti prema sljedećim postavkama:

- Od datum od kojeg želite započeti pretragu
- Do<sup>5</sup> datum s kojim želite završiti pretragu •
- Status pregled naloga po statusu. Status naloga može biti: -
  - Svi svi nalozi
    - Otvoren nalog je otvoren i izložen u trgovinskom sustavu burze
    - Izvršen nalog je u cijelosti izvršen
    - Istekao rok važenja naloga je istekao i nalog je povučen iz trgovinskog sustava burze
    - Otkazan nalog je otkazan
- Vrsta pregled naloga po vrsti naloga. Vrsta naloga može biti:
  - Svi svi nalozi
  - Kupnja
  - Prodaja

|     |                          | • | lalozi            |                           |                          |             |                                 |                           | mojaRBA Interne | tsko Bankarstvo               |
|-----|--------------------------|---|-------------------|---------------------------|--------------------------|-------------|---------------------------------|---------------------------|-----------------|-------------------------------|
| ×   |                          |   | Trgovanje         | Nalozi Transakcije        | Promet  <br>računu       | po novčanom | Zahtjevi za kupnju i<br>prodaju | Zahtjevi za otk<br>naloga | azom Za<br>sre  | htjevi za isplatom<br>odstava |
| G   | Početna                  |   | od<br>22.05.2025. | Do<br><b>22.06.2025</b> . | Status<br><b>Otvoren</b> | Vrsta       | v Izmjena                       | Otkaz                     | Detalji         |                               |
| -00 | eBroker                  | • |                   |                           |                          |             |                                 |                           |                 |                               |
|     |                          |   | STATUS            | OZNAKA NALOGA             | VRSTA                    | OZNAKA K    | DLIČINA CIJENA                  | VRIJEME PRIJEMA V         | ROK VAŽENJA     | VRIJEME OTKAZA                |
| %   | Investicijski<br>Fondovi |   | Otvoren           | 317259                    |                          | KOEI-R-A 5  | 40,00 EUR                       | 20.06.2025. 14:47         | 20.08.2025.     |                               |
|     |                          |   | Otvoren           | 317213                    |                          | HT-R-A 1    | 48,00 EUR                       | 13.06.2025. 15:37         | 13.08.2025.     |                               |
|     | Skrbništvo               |   | Otvoren           | 317183                    |                          |             | 48,00 EUR                       | 12.06.2025. 12:56         | 12.08.2025.     |                               |
|     |                          |   | Otvoren           | 317112                    |                          | HT-R-A 3    | 49,00 EUR                       | 03.06.2025. 15:48         | 03.08.2025.     | •                             |
|     |                          |   | Otvoren           | 317105                    |                          |             | 49,00 EUR                       | 03.06.2025. 13:19         | 03.08.2025.     |                               |
|     |                          |   | Otvoren           | 317092                    |                          | HT-R-A 3    | 0 48,00 EUR                     | 29.05.2025. 15:30         | 29.07.2025.     | •                             |
|     |                          |   |                   |                           |                          |             |                                 |                           | Prethodna       | 1 Sljedeća 1                  |

Ukoliko u tablici Nalozi odaberete nalog koji je u potpunosti ili djelomično izvršen, u tablici Izvršenje naloga se prikazuju podaci o izvršenju naloga.

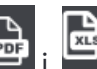

Klikom na ikone 🕞 i environmente ispis ekrana u .pdf odnosno .xls formatu.

<sup>&</sup>lt;sup>5</sup> datum u polju *Do* ne smije biti u budućnosti

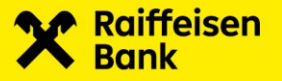

#### 4.2.2.2. Transakcije

Odabirom **Pregledi**  $\rightarrow$  **Transakcije** u glavnom izborniku otvara se ekran s pregledom izvršenih transakcija.

Pretragu možete napraviti prema sljedećim postavkama:

- Od datum od kojeg želite započeti pretragu •
- Do<sup>6</sup> datum s kojim želite završiti pretragu •
- Izdavatelj unosom oznake financijskog instrumenta u polje Izdavatelj vrši se • pretraga izvršenih transakcija za odabrani financijski instrument
- Vrsta pregled izvršenih transakcija po vrsti naloga. Vrsta naloga može biti:
  - Svi – svi nalozi
  - Kupnja
  - Prodaja

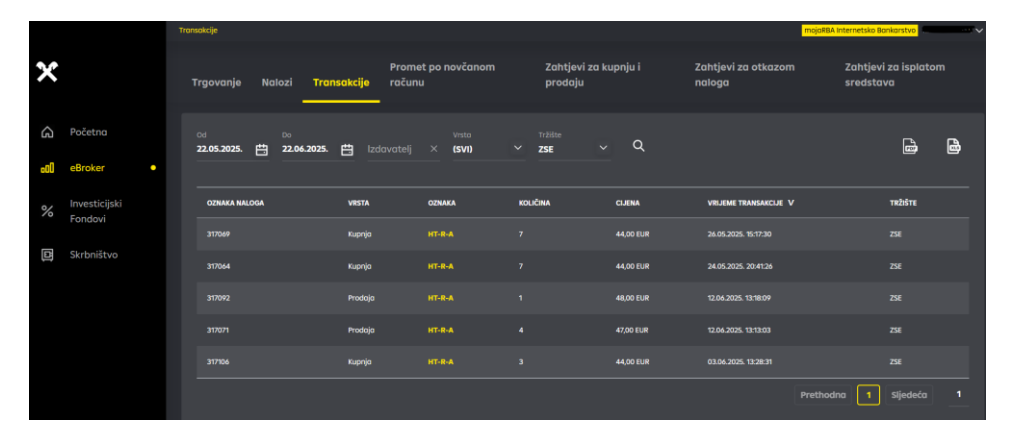

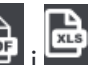

Klikom na ikone i možete odabrati ispis ekrana u .pdf odnosno .xls formatu.

<sup>&</sup>lt;sup>6</sup> datum u polju Do ne smije biti u budućnosti

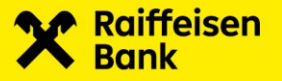

#### 4.2.2.3. Promet po novčanom računu

Odabirom **Pregledi** → **Promet po novčanom računu** u glavnom izborniku otvara se ekran s pregledom:

- prometa po novčanom računu
- nenamirenih transakcija po kupovnim/prodajnim nalozima.

Pretragu možete napraviti prema sljedećim postavkama:

- Od datum od kojeg želite započeti pretragu
- Do<sup>7</sup> datum s kojim želite završiti pretragu

|        |                          | Promet po novčanom računu         |                      |                         |        |                |                      |           |                          | mojaR     | BA Internetsko Banko       | rstvo            |
|--------|--------------------------|-----------------------------------|----------------------|-------------------------|--------|----------------|----------------------|-----------|--------------------------|-----------|----------------------------|------------------|
| ×      |                          | Trgovanje Nak                     | ozi Transakcije      | Promet po nov<br>računu | včanom | Zahtj<br>prode | evi za kupnji<br>1ju |           | Zahtjevi za ot<br>naloga | kazom     | Zahtjevi za<br>sredstava   | isplatom         |
| ھ<br>ا | Početna<br>eBroker       | od<br>22.05.2025.                 | ∞<br>∰ 22.06         | 2025.                   | ŧ      |                |                      |           |                          |           |                            | <b>b</b>         |
| %      | Investicijski<br>Fondovi | Promet po računi<br>Oznaka naloga | J NOVČANÍH SREDSTAVA | a do 22.06.2025.        | OZNAKA | VRSTA          | KOLIČINA             | CIJENA    | IZNOS                    | Saldo no  | a dan 21.05.2025<br>ukupno | 5: 10.166,60 EUR |
| B      | Skrbništvo               |                                   |                      |                         |        | Uplata         |                      |           | 10.000,00 EUR            |           | 10.000,00 EUR              | 20.166,60 EUR    |
|        |                          | 317064                            | 24.05.2025.          | 27.05.2025.             |        | Kupnja         |                      | 44,00 EUR | 308,00 EUR               | 33,18 EUR | -341,18 EUR                | 19.825,42 EUR    |
|        |                          | 317069                            |                      |                         |        | Kupnja         |                      |           | 308,00 EUR               | 3,98 EUR  | -311,98 EUR                | 19.513,44 EUR    |
|        |                          | 317106                            | 03.06.2025.          | 05.06.2025.             |        | Kupnja         |                      | 44,00 EUR | 132,00 EUR               | 3,98 EUR  | -135,98 EUR                |                  |
|        |                          |                                   | 09.06.2025.          | 09.06.2025.             |        | Prodaja        |                      |           | 6.045,14 EUR             |           | 5.984,08 EUR               | 25.361,54 EUR    |
|        |                          | 317071                            | 12.06.2025.          | 16.06.2025.             | HT-R-A | Prodoja        | 4                    | 47,00 EUR | 187,62 EUR               | 3,98 EUR  | 183,64 EUR                 | 25.545,18 EUR    |

Klikom na ikone i 📴 možete odabrati ispis ekrana u .pdf odnosno .xls formatu.

<sup>&</sup>lt;sup>7</sup> datum u polju *Do* ne smije biti u budućnosti

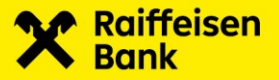

#### 4.2.2.4. Zahtjevi za kupnju i prodaju

Odabirom Pregledi – Zahtjevi za kupnju i prodaju u glavnom izborniku moguće je pratiti statuse Vaših zahtjeva za kupnju i prodaju financijskih instrumenata.

Pretragu možete napraviti prema sljedećim postavkama:

- Od datum od kojeg želite započeti pretragu •
- Do<sup>8</sup> datum s kojim želite završiti pretragu •
- Status pregled zahtjeva po statusu. Status zahtjeva može biti: •
  - Svi svi zahtjevi
  - Pokrenut
  - Na čekanju
  - Greška
  - Zadan
  - Kreiran .
- Vrsta pregled naloga po vrsti naloga. Vrsta naloga može biti:
  - Svi svi nalozi
  - Kupnja
  - Prodaja

|     |                          | Zahtjevi za kupnju i pr | odaju                             |                              |                                 | m                             | ojaRBA Internetsko Bankarstvo     |
|-----|--------------------------|-------------------------|-----------------------------------|------------------------------|---------------------------------|-------------------------------|-----------------------------------|
| ×   |                          | Trgovanje               | Nalozi Transakcije                | Promet po novčanom<br>računu | Zahtjevi za kupnju i<br>prodaju | Zahtjevi za otkazom<br>naloga | Zahtjevi za isplatom<br>sredstava |
| S   | Početna                  | od<br>22.05.2025.       | <sup>0</sup> ₀<br>∰ 22.06.2025. ∰ | Status Vrsta<br>(SVI) Vrsta  |                                 |                               | 6) 🖨                              |
| 000 | eBroker •                | STATUS                  | VRIJEME AURORIZACIJE              | VRIJEME ZADNJE PROMJENE. V   | OZNAKA NALOGA                   | vrsta oznaka                  | KOLIČINA CIJENA                   |
| %   | Investicijski<br>Fondovi | Zadan                   | 20.06.2025. 14:47                 | 20.06.2025. 14:47            | 317259                          | Kupnja KOEI-R-A               | 5 40,00 EUR                       |
|     | Skrbništvo               | Zodan                   | 13.06.2025. 15:37                 | 13.06.2025. 15:37            | 317213                          | Prodaja HT-R-A                | 1 48,00 EUR                       |
|     |                          | Zodan                   | 13.06.2025. 15:26                 | 13.06.2025. 15:26            |                                 | Prodoja HT-R-A                | 2 49,00 EUR                       |
|     |                          | Zodan                   | 12.06.2025.12:56                  | 12.06.2025. 12:56            | 317183                          | Prodoja HT-R-A                | 2 48,00 EUR                       |
|     |                          | Zodan                   | 12.06.2025. 12:55                 | 12.06.2025. 12:55            | 317182                          | Prodaja HT-R-A                | 3 48,00 EUR                       |
|     |                          | Zodan                   | 03.06.2025. 15:48                 | 03.06.2025. 15:48            | 317112                          | Prodaja HT-R-A                | 3 49,00 EUR                       |
|     |                          | Zodon                   | 03.06.2025. 15:47                 | 03.06.2025. 15:47            | 317111                          | Prodoja HT-R-A                | 3 49,00 EUR                       |

Klikom na ikone 📴 i Emožete odabrati ispis ekrana u .pdf odnosno .xls formatu.

<sup>&</sup>lt;sup>8</sup> datum u polju *Do* ne smije biti u budućnosti

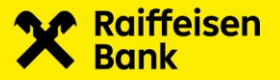

#### 4.2.2.5. Zahtjevi za otkazom naloga

Odabirom **Pregledi**  $\rightarrow$  **Zahtjevi za otkazom naloga** u glavnom izborniku moguće je pratiti statuse Vaših zahtjeva za otkazom naloga.

Pretragu možete napraviti prema sljedećim postavkama:

- Od datum od kojeg želite započeti pretragu
- Do<sup>9</sup> datum s kojim želite završiti pretragu
- Status pregled zahtjeva po statusu. Status zahtjeva može biti:
  - Svi svi zahtjevi
  - Pokrenut
  - Na čekanju
  - Greška
  - Zadan
  - Kreiran

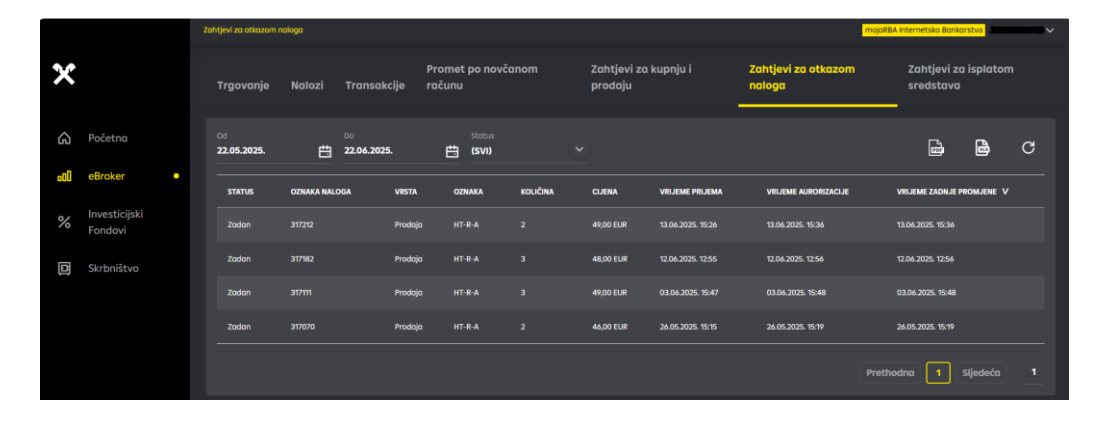

Klikom na ikone i možete odabrati ispis ekrana u .pdf odnosno .xls formatu.

<sup>&</sup>lt;sup>9</sup> datum u polju Do ne smije biti u budućnosti

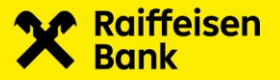

•

#### 4.2.2.6. Zahtjevi za isplatom sredstava

Odabirom Pregledi -> Zahtjevi za isplatom sredstava u glavnom izborniku moguće je pratiti statuse Vaših zahtjeva za isplatom sredstava.

Pretragu možete napraviti prema sljedećim postavkama:

- Od datum od kojeg želite započeti pretragu •
- Do<sup>10</sup> datum s kojim želite završiti pretragu •
- Status pregled zahtjeva po statusu. Status zahtjeva može biti:
  - Svi svi zahtjevi
  - Pokrenut
  - Na čekanju
  - Greška
  - Kreiran.

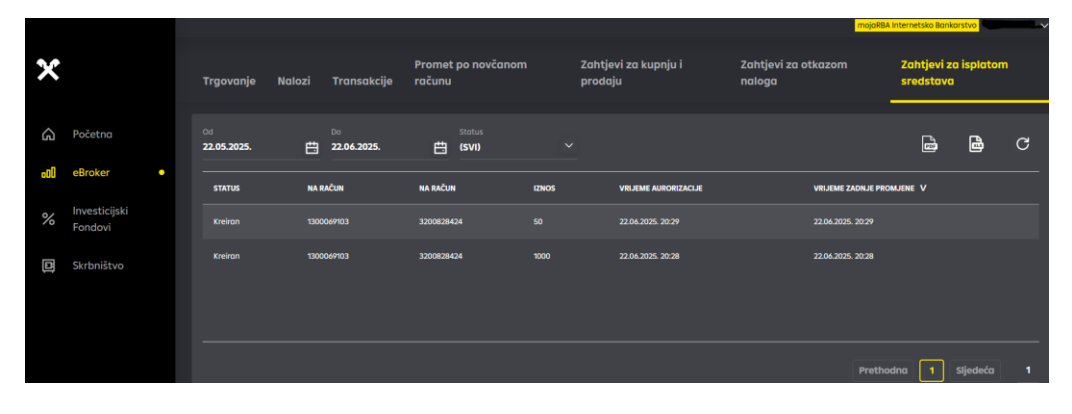

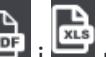

Klikom na ikone ikone ikone možete odabrati ispis ekrana u .pdf odnosno .xls formatu. Isplata novčanih sredstava bit će izvršena sat vremena nakon zaprimanja zahtjeva, ili najkasnije sljedeći radni dan.

<sup>&</sup>lt;sup>10</sup> datum u polju Do ne smije biti u budućnosti

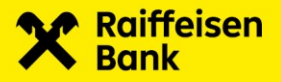

## 5. Investicijski fondovi

Nakon prijave u RBA Investiranje ukoliko želite koristiti uslugu Investicijski Fondovi potrebno je u izborniku odabrati Investicijski Fondovi.

### 5.1. Početak rada u Investicijski Fondovi

Preduvjet za korištenje usluge Investicijski Fondovi je ugovoreno moja RBA web internetsko bankarstvo.

Odabirom usluge Investicijski Fondovi ukoliko ste novi korisnik potrebno je prihvatiti Preduvjete za korištenje usluga pod modulom Investicijski fondovi.

| Preduvjeti za korištenje usluga pod modulom investicijski fondovi                                                                                                    |
|----------------------------------------------------------------------------------------------------|
| Podaci o stanju te transakcijama s udjelima u Raiffeisen investicijskim fondovima dostupni putem RBA direkt online servisa<br>Raiffeisenbank Austria d.d. vlasništvo su Raiffeisen Invest-a d.o.o., a raspoloživi su isključivo vlasniku računa u Raiffeisen<br>investicijskim fondovima identificiranom putem korisničkog znaka raspoznavanja (token, smart kartica). Raiffeisenbank<br>Austria d.d. koja je putem RBA direkt online servisa omogućila uvid u stanje itransakcije s udjelima u Raiffeisen investicijskim<br>fondovima neće te podatke koristiti, prikupljati niti dati na uvid trećim osobama. Davanjem zahtjeva za korištenje bilo koje<br>usluge ponuđene putem navedenog servisa pod modulom Investicijski fondovi suglasni ste s navedenim uvjetom. |
| Odustajem Prihvaćam Prihvaćam                                                                                                    |

Nakon prihvaćanja Preduvjeta potrebno je prihvatiti Izjavu:

| RBA Invest - novi korisnik                                                                                                    |
|----------------------------------------------------------------------------------------------------|
| E-moil                                                                                                    |
| U poslovanju s Raiffeisen investicijskim fondovima želim koristiti navedene mogućnosti te izjavljujem kako slijedi:                                                                                                    |
| 📃 Želim primati Potvrde s izdovanju/otkupu udjela poštom na navedenu adresu za korespodenciju.                                                                                                    |
| 🏏 Želim primati Potvrde o izdavanju/otkupu udjelo elektroničkom poštom na navedenu e-mail adresu.                                                                                                    |
| tube soche padeke Raffenen konst dan (dag) u tekstu: Datkag irkulgi i abrakje u skäkus vatkelim prosisione kaj uenkgu stahku sochen padetale. Informacje a previnni abravama furkula kaj se<br>prikulgingi i davak sochen padetaka sochen ja postava en abrakje. In formacje je valkan pravina devarama kaj valkan sochen padetale sochen padetale socie padetale socie padetale socie socie padetale socie padetale socie cadetale socie cadetale so |
| tričito isjoljujem do sam uperant stime do će mi Balfalieni knest da o. najmonje jednom godilnje dostavtil inadako a stanju i prometima udjela u fondu, koa i do te mi dostavili ne ostala nakona progisome ebovijesti na<br>kontalt adresu koji som naveo za skrije Potreto a ladvonjuloktupu udjela, odnoso na adresu prebivališta ako ne postaji drugo valeća kontakt adresu. Izjovljujem da ću bez adgađanja, okovjestili Društvo a svim<br>promjemano adresu koji som naveo za skrije Potreto a ladvonjuloktupu udjela, adnoson na adresu prebivališta ako ne postaji drugo valeća kontakt adresu. Izjovljujem da ću bez adgađanja, okovjestili Društvo a svim<br>promjemano adresu i slavjih adrebih postatku.                                                                                                    |
| Ulagatelj svojim potpisom prihvaća Pravlinik RolffeisenbankAustria d.d. za koristenje modula Investicijski fondovi.                                                                                                    |
| Odustigien Prihveden                                                                                                    |

### 5.2. Glavni izbornik

Odabirom funkcionalnosti Investicijski Fondovi na raspolaganju Vam stoje dodatna dva izbornika **Stanja i Zahtjevi.** 

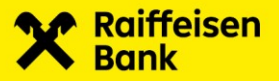

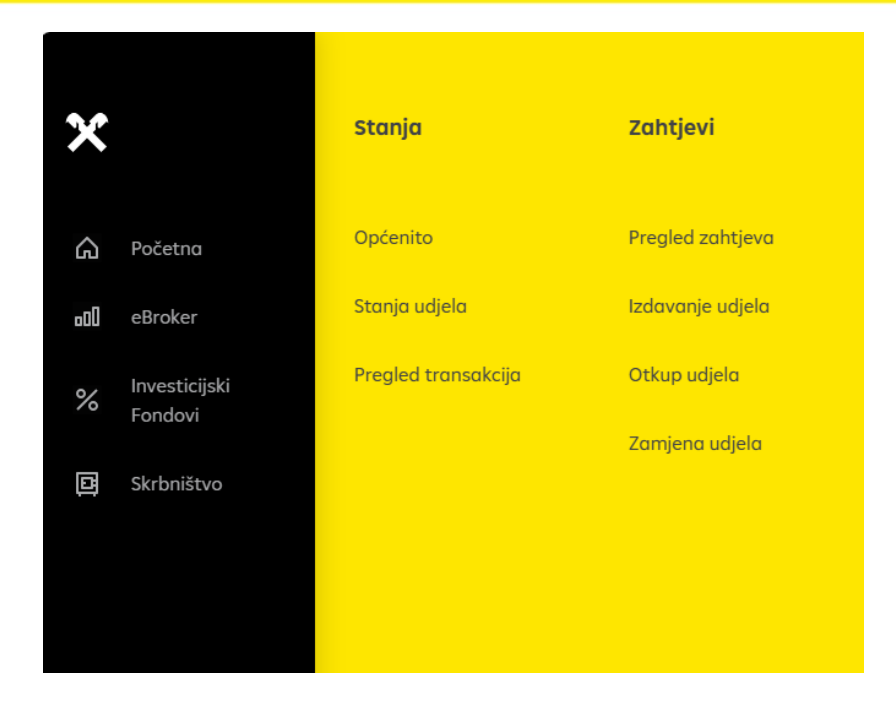

#### 5.2.1. Izbornik Stanja

Izbornik Stanja sastoji se od sljedećih podizbornika:

- Općenito  $\rightarrow$  vidljiv pregled svih trenutno aktivnih fondova Raiffeisen Investa
- Stanja Udjela  $\rightarrow$  omogućuje uvid u stanje Vaših udjela u fondu
- Pregled transakcija → omogućuje pregled svih Vaših transakcija: Izdavanja, Otkupa i/ili Zamjene udjela.

#### 5.2.1.1. Općenito

Odabirom **Općenito** u glavnom izborniku nudi Vam se pregled svih trenutno aktivnih Investicijskih fondova Raiffeisen Investa. Također, pored svakog od fondova postoji link na Prospekt i Pravila svakog pojedinog fonda, te web stranicu fonda.

|                              | Opówito                                                                              |                           |                  |                       |                                                       | majoR3A interne          | teko Bankoretvo   |
|------------------------------|--------------------------------------------------------------------------------------|---------------------------|------------------|-----------------------|-------------------------------------------------------|--------------------------|-------------------|
| ×                            | Općenito Stanja udjela Pregled transakcija                                           |                           |                  |                       |                                                       |                          |                   |
|                              | Općenite informacije o fondovima na dan 23.06.2025                                   |                           |                  |                       |                                                       |                          |                   |
| Početna                      | NAZY/ FONDA                                                                          | CIJENA UDJELA             | KATEGORIJA FONDA | VALUTA UPLATE/ISPLATE | MINIMALNO ULAGANJE                                    | PROSPECT I PRAVILA FONDA | WEB STRANCA FONDA |
| % Investicijski •<br>Fondovi | Ballfeisen Money Market<br>fund osneven: 02,072020.                                  | 101,03 EUM<br>12,11,2034. |                  |                       | Početno - 65,00 EUR<br>Sljedeće - 65,00 EUR           |                          | 0                 |
| Skrbništvo                   | Rolffeisen SUSTAINABLE SOLID<br>ford esneven 11.00.2015.                             | 110,35 EUR<br>04,11,2024, | Mjeloviti        |                       | Početno - 65,00 EUR<br>Sljedeće - 65,00 EUR, 65,00    |                          | 0                 |
|                              | Rolffelsen Fled USD krotkorocni obveznicki<br>ford osnovon 17.10.2019.               | 108,25 USD<br>04.11.2034. |                  |                       | Početno - 190,00 USD<br>Sljedeće - 190,00 USD, 190,00 |                          | •                 |
|                              | Rolffelsen USD 2026 Band<br>ford cancer: 03.10.2021                                  | 95,60 LED<br>04.11.2004.  | Obveznički       |                       | Početno - 100,00 USD<br>Sljedeće - 100,00 USD         |                          | •                 |
|                              | Raiffeleen EVR 2025 BOND<br>ford concore 02712022                                    | 104,80 EUR<br>31,10,2034, |                  |                       | Početno - 100,00 ELIR<br>Sljedeće - 100,00 ELIR       |                          | 0                 |
|                              | Ralffelsen EUR 2025 II BOND<br>ford osneven: 14.04.2023.                             | 11,41 EUR<br>11,11,2004.  | Obveznički       |                       | Početno - 100,00 EUR<br>Sljedeče - 100,00 EUR         |                          | 0                 |
|                              | Rolffeisen EUR 2027 Band<br>ford osnavon: 13.03.2024,                                | 102,55 EUR<br>31,10,2034, | Obveznički       |                       | Početno - 100,00 EUR<br>Sljedeće - 100,00 EUR         |                          | 0                 |
|                              | Rolffeisen RURSIO VIII. 2025 BOND<br>ford exerven: 03.06.2079.                       | 102,17 EUR<br>31,10,2034. | Obveznički       |                       | Početno - 100,00 EUR<br>Sljedeće - 100,00 EUR, 100,00 |                          | 0                 |
|                              | Rolffelson FLEX SUSTAINABLE BOND krytkoroeni olivvanicki<br>Sord osnovon: 91.09.2015 | 927,50 EUR<br>31.10.2024. |                  |                       | Početno - 65,00 EUR<br>Sljedeće - 65,00 EUR, 65,00    |                          |                   |
|                              | Rolffeleen HARMONIC<br>ford consum: 3112,2013.                                       | 128,52 EUR<br>31.10.2004. | Posebni          |                       | Pačetno - 65,00 EUR<br>Sljedoće - 65,00 EUR, 65,00    |                          |                   |

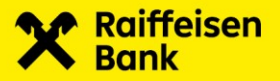

#### 5.2.1.2. Stanja udjela

Odabirom **Stanja udjela** u glavnom izborniku otvarate ekran s podacima o stanju Vaših udjela u fondu.

|    |                          | 1 | Stonjo | udjelo                                                    |             |             |                        |                  | mojaRBA Internetsko Banko | rstvo |   |
|----|--------------------------|---|--------|-----------------------------------------------------------|-------------|-------------|------------------------|------------------|---------------------------|-------|---|
| ×  |                          |   |        | pćenito Stanja udjela Pregled transakcija                 |             |             |                        |                  |                           |       | _ |
|    | Početna                  |   | 5      | stanje udjela u Raiffeisen investicijskim fondovima       |             |             |                        |                  |                           | 8     | ð |
| %  | Investicijski<br>Fondovi |   |        | NAEV FONDA                                                | DATUM       | BROJ UDJELA | CIJENA UDJELA U VALUTI | VRJEDNOST UDJELA | VRJEDNOST UDJELA (EUR)    |       |   |
| ۵  | Pickelline.              |   |        | Rolffeisen CLASSIC                                        |             |             |                        |                  |                           |       |   |
| IJ | SKIDNISTVO               |   |        | Raiffeisen EUR 2025 II BOND                               | 11.11.2024. |             |                        |                  |                           |       |   |
|    |                          |   |        | Rolffeisen EURSIC VAL 2025 BOND                           |             |             |                        |                  |                           |       |   |
|    |                          |   |        | Rolffeisen FLEXI BOND krotikorocni obveznicki             | 31.10.2024. | 7.105,2412  |                        | 98.124,80 EUR    | 98.124,80                 |       |   |
|    |                          |   |        | Rolffeisen FLEXI SUSTAINABLE BOND kratikorocni obveznicki |             | 1.630,6856  |                        |                  |                           |       |   |
|    |                          |   |        | Rolffeisen HARMCARC                                       | 31.10.2024. |             | 128,52 EUR             |                  |                           |       |   |
|    |                          |   |        | Rolffelsen Money Market                                   |             | 4.484,6274  |                        | 453.081,46 EUR   |                           |       |   |
|    |                          |   |        | Rolffeisen SUSTAINABLE EQUITIES                           |             |             | 138,96 EUR             | 999,99 EUR       | 999,99                    |       |   |
|    |                          |   |        | Rolffeisen SUSTAINABLE MIK                                |             |             |                        |                  |                           |       |   |
|    |                          |   |        | Rolffeisen SUSTAINABLE SOLID                              | 04.11.2024. | 438,3248    |                        | 48.369,58 EUR    | 48.369,58                 |       |   |
|    |                          |   |        | Raiffeisen WEALTH                                         | 04.11.2024. | 1.274,8473  |                        | 130.000,00 EUR   | 130.000,00                |       |   |
|    |                          |   |        | Rolffeisen WEALTH                                         | 04.11.2024. | 1.2/4,8473  | 101,97 EUR             | 130.000,00 EUR   | 130.000,00                |       |   |

#### 5.2.1.3. Pregled transakcija

Odabirom **Pregled transakcija** u glavnom izborniku možete pregledati sve Vaše transakcije Izdavanja, Otkupa i/ili Zamjene udjela.

|   |               | Pre | gled transakcija |                       |            |                 |                   |      |             |                |          |                     |            |         | mojaRBA internetsko Ban | karstva    |   |
|---|---------------|-----|------------------|-----------------------|------------|-----------------|-------------------|------|-------------|----------------|----------|---------------------|------------|---------|-------------------------|------------|---|
| × |               |     | Općenito Stanjo  | udjela Pregled tra    | nsakcija   |                 |                   |      |             |                |          |                     |            |         |                         | •          |   |
| ß | Početna       |     | Pregled transak  | cija s udjelima u Rai | feisen in  | vesticijskim fo | ndovima           |      |             |                |          |                     |            |         |                         |            | _ |
| % | Investicijski |     |                  |                       |            | 01.05.2023.     |                   | Ë    | 23.06.2025. |                | ₿        | Sve                 |            |         |                         | ۵          | 6 |
|   | Fondovi       |     |                  |                       |            |                 |                   |      |             |                |          |                     |            |         |                         |            |   |
|   | Skrbništvo    |     | DATUM VALUTE     | VRSTA TRANSAKCIJE     | CIJENA UDJ | ELA U VALUTI    | SREDNJI TEČAJ HNO | ANAD | AN OTKUPA   | BRUTO IZNOS UP | PLATE/IS | SPLATE ULAZNA/IZLAZ | NA NAKNADA | NETO S  | ENOS UPLATE/ISPLATE     | BROJ UDJE  | • |
|   |               |     |                  |                       |            |                 | 1,000000          |      |             |                |          |                     |            |         |                         | -1.000,000 | þ |
|   |               |     | 12.11.2024.      | Izdovonje             |            |                 | 1,000000          |      |             | 500,00 EUR     |          |                     |            | 500,00  | EUR                     | 4,9490     |   |
|   |               |     |                  | tzdovonje             |            |                 | 1,000000          |      |             | 50.000,00 EUR  |          |                     |            | 50.000, | .00 EUR                 |            |   |
|   |               |     | 26.09.2024.      | Izdovonje             | 100,67     |                 | 1,000000          |      |             | 100.000,00 EUR |          |                     |            | 100.000 | 1,00 EUR                | 993,3101   |   |
|   |               |     | 20.08.2024.      | tzdovanje             |            |                 | 1,000000          |      |             | 200.000,00 EUR |          |                     |            | 200.00  |                         | 1.992,4705 |   |
|   |               |     | 01.08.2024.      | ladovonje             |            |                 | 1,000000          |      |             | 50.000,00 EUR  |          |                     |            | 50.000  | .00 EUR                 | 498,8427   |   |
|   |               |     | 01.08.2024.      | Izdovonje             |            |                 | 1,000000          |      |             | 50.000,00 EUR  |          |                     |            | 50.000  | DO EUR                  | 498,8427   |   |
|   |               |     | 04.11.2024.      | Otkup                 |            |                 | 1,000000          |      |             |                |          |                     |            | 110,351 |                         | -1,0000    |   |
|   |               |     |                  |                       |            |                 |                   |      |             |                |          |                     |            |         |                         |            |   |

Pretragu možete napraviti prema sljedećim postavkama:

- Fondu- odaberete Fond za koji želite pretragu
- Datum od datum od kojeg želite započeti pretragu
- Datum do datum s kojim želite završiti pretragu
- Izdavanje/otkup-pretraga je moguća ovisno radili se o Izdavanju ili Otkupu. Izdavanje/otkup može biti:
  - Sve
  - Kupnja
  - Prodaja

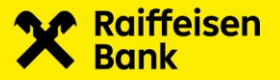

Klikom na ikone i možete odabrati ispis ekrana u .pdf odnosno .xls formatu.

#### 5.2.2. Izbornik Zahtjevi

Izbornik Zahtjevi sastoji se od sljedećih podizbornika:

- Pregled zahtjeva  $\rightarrow$  vidljiv pregled svih Vaših zahtjeva
- Izdavanje udjela  $\rightarrow$  mogućnost zadavanja zahtjeva za Izdavanje udjela u Fondu
- Otkup udjela  $\rightarrow$  mogućnost zadavanja zahtjeva za otkup udjela u Fondu
- Zamjena udjela→ mogućnost zadavanja zahtjeva za zamjenu udjela u Fondu

#### 5.2.2.1. Pregled zahtjeva

Odabirom **Pregled zahtjeva** u glavnom izborniku možete pregledati sve Vaše zahtjeve za Izdavanje, Otkup i/ili Zamjenu fondova.

|   |                          |   | Pregled zohtj |                         |                           |                   |                         |       |                   |                      | moj         | oRBA internetsko i | Bankarstvo       |   |
|---|--------------------------|---|---------------|-------------------------|---------------------------|-------------------|-------------------------|-------|-------------------|----------------------|-------------|--------------------|------------------|---|
| × |                          |   | Pregle        | d zohtjeva i Izda       | ivanje udjela 🛛 Otkup udj | jela Zamjena uc   | ljela                   |       |                   |                      |             |                    |                  |   |
|   | Početna                  |   | Preg          | led zahtjeva za i:<br>J | zdavanje, otkup i zamje   | nu fondova        |                         |       |                   |                      |             |                    |                  | _ |
| % | Investicijski<br>Fondovi | • | 23.05.2       | 1025.                   | 23.06.2025.               | <b>#</b>          | Svi                     | ⊻ Svi |                   |                      |             |                    |                  | 8 |
|   | Skrbništvo               |   | ~             | BROJ ZAHTJEVA           | DATUM I VRIJEME ZADAVANJA | IZDAUANJE / OTKUP | NAZIV FONDA             |       | VRIJEDNOST UDJELA | VALUTA UPLATE/SPLATE | BROJ UDJELA | STATUS             | ARCLIE           |   |
|   |                          |   |               | INVUSIA                 |                           | tzdovanje         | Raiffeisen Money Market |       | 1,000.00          |                      |             | Odbijen            |                  |   |
|   |                          |   | <b>~</b>      | INVUSION                | 20.06.2025. 12:38:23      | Izdovanje         | Rolffeisen Money Market |       | 200.00            |                      |             | Unesen             | 0 @ ~            | - |
|   |                          |   |               | INVUIDES                |                           | Izdovanje         | Rolffeisen Money Morket |       | 2,000.00          |                      |             | Odbijen            |                  | 2 |
|   |                          |   |               | INVU1284                | 20.06.2025. 12:32:44      | tzdovanje         | Rolffeisen Money Morket |       | 200.00            |                      |             | Odbijen            |                  | - |
|   |                          |   |               | INVUISIO                | 20.06.2025.12:18:49       |                   | Rolffeisen Money Morket |       |                   |                      |             | Odbijen            |                  |   |
|   |                          |   |               | INVU1282                | 20.06.2025. 10:55:54      | tzdovanje         | Rolffeisen Money Morket |       | 1,000.00          |                      |             | Odbijen            |                  | - |
|   |                          |   |               | INVU1279                | 18.04.2025. 14:38:58      | Izdovanje         | Rolffeisen Money Morket |       |                   |                      |             | Odbijen            |                  | 2 |
|   |                          |   |               | INVU1276                | 16.06.2025. 11:43:59      | tzdovanje         | Rolffelsen Money Morket |       | 1,000.00          |                      |             | Odbijen            |                  | - |
|   |                          |   | Broj odebro   | anih zahtjeva: 1        |                           |                   |                         |       |                   | Autoriziraj označen  | e zohtjeve  | Obriii             | označene zahtjev |   |

Pretragu možete napraviti prema sljedećim postavkama:

- Datum od datum od kojeg želite započeti pretragu
- Datum do- datum s kojim želite završiti pretragu
- Status- pretraga je moguća ovisno o statusu Zahtjeva. Status Zahtjeva može biti :
  - Svi
  - Zaprimljen
  - Terećen račun
  - Odbijen
  - Opozvan
  - Proveden
  - Unesen
  - Autoriziran
  - Storniran
  - Čeka isplatu

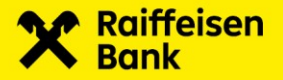

- Tip zahtjeva-pretraga je moguća ovisno Tipu zahtjeva. Tip zahtjeva može biti:
   Svi
  - Izdavanje
  - Otkup
  - Zamjena.

U ovom pregledniku za unesene Zahtjeve moguća je **Izmjena**, **Brisanje** i Autorizacija označenog Zahtjeva.

Ukoliko imate više unesenih zahtjeva i označite ih 🗹 možete odjednom autorizirati sve označene zahtjeve odnosno obrisati ih.

|   |            | Pregi | ed zahtjeva   |                  |                          |                                 |                                        |       |                            |                         | moj                | oRBA Internetsko | Bankarstvo       |   |
|---|------------|-------|---------------|------------------|--------------------------|---------------------------------|----------------------------------------|-------|----------------------------|-------------------------|--------------------|------------------|------------------|---|
| × |            | •     | regled za     | htjeva           | Izdavanje ud             | jela Otkup ud                   | jela Zamjena ud                        | ljela |                            |                         |                    |                  |                  |   |
| S | Početna    |       | Pregled       | zahtjeva         | za izdavanj              | e, otkup i zamje<br>•<br>•25. # | nu fondova<br><sub>Status</sub><br>svi |       | Tip zohtjeva<br><b>Svi</b> |                         | م                  |                  | Ē                | 8 |
| % | Fondovi    |       |               |                  |                          |                                 |                                        |       |                            |                         |                    |                  |                  |   |
|   | Skrbništvo |       |               | BROJ<br>ZAHTJEVA | DATUM I VRI.<br>ZADAVAN. | EME IZDAVANJE /<br>A OTKUP      | NAZIV FONDA                            |       | VRIJEDNOST<br>UDJELA       | VALUTA<br>UPLATE/ISPLAT | BROJ<br>E UDJELA   | STATUS           | AKCLJE           |   |
|   |            |       | <u>~</u>      | INVU1296         | 23.06.2025.<br>16:00:44  | Otkup                           | Raiffeisen Money M                     | orket |                            |                         | 200.0000<br>udjela | Unesen           | 0 🖻 🗸            |   |
|   |            |       | <u>~</u>      | INVU1292         | 23.06.2025. 1            | i:21:33 Izdavanje               | Raiffeisen Money M                     | orket | 100,000,000,000.00         |                         |                    | Unesen           | 0 🖬 🗸            |   |
|   |            |       |               | INVU1291         | 23.06.2025.1             | i:18:29 Izdovanje               | Rolffeisen Money M                     | orket | 350.00                     |                         |                    | Zoprimljen       |                  |   |
|   |            |       |               | INVU1290         | 23.06.2025.<br>15:07:20  | Izdovanje                       | Raiffeisen Money M                     | orket | 65.00                      |                         |                    | Unesen           | 0 🖬 🗸            |   |
|   |            |       |               |                  | 23.06.2025.              |                                 | Raiffeisen Flexi USD                   |       |                            |                         |                    |                  |                  |   |
|   |            | Bro   | j odabranih z | ahtjeva: 2       |                          |                                 |                                        |       |                            | Autoriziraj označ       | iene zahtjeve      | Obriš            | označene zahtjev |   |

Udio u fondu am je izdan, otkupljen ili zamjenjen ukoliko je status Vašeg zahjeva proveden.

|   |                          | Pregled zahtjeva |                  |                              |                      |                                                              |                      |                          | mojaRBA Inte          | rnetsko Bankarstvo |          |
|---|--------------------------|------------------|------------------|------------------------------|----------------------|--------------------------------------------------------------|----------------------|--------------------------|-----------------------|--------------------|----------|
| × |                          | Pregled zo       | Ihtjeva I        | Izdavanje udjela             | Otkup udjel          | la Zamjena udjela                                            |                      |                          |                       |                    |          |
| G | Početna                  | Pregled          | zahtjeva z       | <b>ta izdavanje, otk</b>     | up i zamjeni         | u fondova                                                    |                      |                          |                       |                    | _        |
| % | Investicijski<br>Fondovi | 23.05.2025       |                  | 23.06.2025.                  | ₿                    | Proveden                                                     | svi                  | ~ Q                      |                       |                    | <b>b</b> |
|   | Skrbništvo               | <u>~</u>         | BROJ<br>ZAHTJEVA | DATUM I VRIJEME<br>ZADAVANJA | IZDAVANJE /<br>OTKUP | NAZIV FONDA                                                  | VRIJEDNOST<br>UDJELA | VALUTA<br>UPLATE/ISPLATE | BROJ<br>UDJELA STAT   | TUS AKCIJE         |          |
|   |                          |                  | INVU1240         | 11.06.2025. 13:52:02         | Zamjena              | Roiffeisen SUSTAINABLE SOLIC<br>> Roiffeisen SUSTAINABLE MIX |                      |                          | 1.0000 Prov<br>udjela | veden 🖉 🗍 🖓        |          |
|   |                          |                  | INVU1196         | 10.06.2025. 10:11:13         | Izdavanje            | Raiffeisen SUSTAINABLE MIX                                   | 500.00               |                          | Prov                  | veden 🧷 🗍 🗸        |          |
|   |                          |                  |                  |                              |                      |                                                              |                      | 50                       | ✓ Prethodna           | 1 Sljedeća         |          |
|   |                          |                  |                  |                              |                      |                                                              |                      |                          |                       |                    |          |

Klikom na broj zahtjeva možete vidjeti detalje samog zahtjeva.

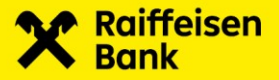

| Pregled zahtjeva za izdavanje udjela                   |     |                              |
|--------------------------------------------------------|-----|------------------------------|
| Izdavanje udjela u fondu<br>Raiffeisen SUSTAINABLE MIX |     | Račun transakcije            |
| Datum i vrijeme zadavanja<br>10.06.2025. 10:11:06      |     |                              |
|                                                        |     |                              |
| Status<br>Proveden                                     |     | Datum valute<br>04.11.2024.  |
| Cijena udjela<br><b>110.9931</b>                       |     | Srednji tečaj HNB<br>1       |
| Iznos bruto uplate u valuti<br>500 EUR                 |     | Ulazna naknada<br>O EUR      |
| Iznos neto uplate u valuti<br><b>500 EUR</b>           |     | Broj udjela<br><b>4.5048</b> |
|                                                        | PDF |                              |
|                                                        |     | Povratak                     |
|                                                        |     |                              |

Klikom na ikone i možete odabrati ispis ekrana u .pdf odnosno .xls formatu.

#### 5.2.2.2. Izdavanje udjela

Odabirom **Izdavanje udjela** u glavnom izborniku možete podnijeti zahtjev za izdavanje udjela u Fondu.

|   |               | trdovanje udjela                                                                                                    | moja#3A internetsko Bonkorstve                                                                                         |
|---|---------------|----------------------------------------------------------------------------------------------------|----------------------------------------------------------------------------------------------------|
| × |               | Pregled zahtjeva trdavanje udjela Otkup udjela Zamjena udjela                                                              |                                                                                                    |
| G |               |                                                                                                    | Raŭn tereĉenjo 🗸 🗸                                                                                                    |
| % | Investicijski |                                                                                                    | ostum i vigime zadovanja<br>23.06.2025. 15.01.38                                                                       |
|   | Fondovi       | Upaanat som s Prospektom i Provilima adabranog Fondo i odredbarna Ugovera o Nalagu za isupnju/prodaju financijskih i       | nstrumenoto na kaji se primjenjuju Opći uvjeti poslovanja za brokenske i skrbničke poslove te ih u djelasti prihvaćam. |
| Ē | Skrbništvo    | VAŽNA NAPOMENAI                                                                                                    |                                                                                                    |
|   |               | Prije upisa zahtjeva za izdavanje i/ili otkup udjelo informirajte se o ulaznoj i izlaznoj naknadi.                         |                                                                                                    |
|   |               | Ulazna/izlazna naknada za fondove Raiffeisen USD 2026 Bond, Raiffeisen EUR 2025 Bond i Raiffeisen EUR 2027 Bond iznasi 5%. |                                                                                                    |
|   |               |                                                                                                    | Spremi nolog Provedi nolog                                                                                             |
|   |               |                                                                                                    |                                                                                                    |
|   |               |                                                                                                    |                                                                                                    |

Prilikom unosa zahtjeva za Izdavanjem udjela potrebno je odabrati:

- Naziv fonda- čiji udio želite kupiti
- Račun za terećenje- s kojeg računa želite izvršiti uplatu za kupnju udjela u Fondu
- Iznos uplate u valuti.

Nakon što ste pročitali Prospekt i Status fonda označite kvadratić 🗹 čime potvrđujete da ste Upoznati s Prospektom i Pravilima odabranog Fonda i odredbama Ugovora o Nalogu za kupnju/prodaju financijskih instrumenata na koji se primjenjuju Opći uvjeti poslovanja za brokerske i skrbničke poslove te ih u cijelosti prihvaćam.

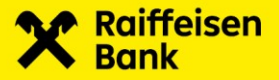

Ukoliko je nalog za Izdavanje udjela ispravan, pritiskom na **Provedi nalog** prikazuju se detalji za autorizaciju i Izjava koju je potrebno autorizirati.

|       |                                                                                                    | Račun transakcije                                                                                                    |
|-------|----------------------------------------------------------------------------------------------------|----------------------------------------------------------------------------------------------------|
|       | Raiffeisen Money Market                                                                                                    |                                                                                                    |
|       |                                                                                                    |                                                                                                    |
|       |                                                                                                    |                                                                                                    |
|       | 23.06.2025. 15:07:20                                                                                                    |                                                                                                    |
|       |                                                                                                    |                                                                                                    |
|       |                                                                                                    |                                                                                                    |
|       |                                                                                                    |                                                                                                    |
|       | Unesen                                                                                                    | 00903836                                                                                                    |
|       |                                                                                                    |                                                                                                    |
|       |                                                                                                    |                                                                                                    |
|       |                                                                                                    |                                                                                                    |
|       |                                                                                                    |                                                                                                    |
|       |                                                                                                    |                                                                                                    |
|       | Izjava                                                                                                    |                                                                                                    |
|       | Potpisivanjem ovog Zahtjeva potvrđujem da sam upoznat s ulaznim/izlazn                                                                                | iim naknadama. Podnositelj Zahtjeva za otkup i izdavanje udjela (dalje:                                                                        |
|       | Zahtjev) izjavljuje da su mu prije podnošenja Zahtjeva stavljeni na raspolag                                                                          | janje Ključne informacije za ulagatelje Fonda kao i Ex-ante izvještaj o                                                                        |
|       | roskovima te da mu je omogućen uvid u Prospekt, Pravila, polugodisnje izv                                                                             | vjesce i posljednje revidirano godisnje izvjesce Fonda te njinovo<br>s istima svalasan i da ih u cijelosti pribvaća. Udovor o ulaganju (dalje: |
|       | Ugovor) smatra se sklopljenim kada Podnositelj Zahtjeva (dalje: Ulagatelj) j                                                                          | podnese Raiffeisen Investu d.o.o. (dalje: Društvo) uredan Zahtjev i kada                                                                       |
|       | izvrši valjanu uplatu iznosa iz Zahtjeva, a Društvo ne odbije sklapanje Ugov                                                                          | rora. Društvo može odbiti sklapanje Ugovora pod uvjetima propisanima                                                                           |
|       | Prospektom Fonda čime se smatra da ponuda Ulagatelja za sklapanje Ugo                                                                                 | vora nije prihvaćena. Ulagatelj izjavljuje da mu djelatnici Raiffeisenbank                                                                     |
|       | Ulaaateli potvrđuje da RBA prosljeđivanjem ovoa Zahtjeva Društvu isključiv                                                                            | ku, te da je odluku o ulaganju u Fona donilo samostalno. Nadalije,<br>vo izvršava nalog Ulagatelja, RBA je ovlaštena za nuđenje udjela Fonda   |
|       | temeljem sklopljenog Ugovora o poslovnoj suradnji te za svoj rad od Društ                                                                             | va prima naknadu u visini od 40% od sredstava naknade za upravljanje                                                                           |
|       | koju Društvo naplaćuje Fondu. Potpisivanjem Zahtjeva, a temeljem članka 1                                                                             | 114., stavka 1. Zakona o otvorenim investicijskim fondovima s javnom                                                                           |
|       | ponudom, Ulagatelj daje suglasnost Društvu da ustupi podatke RBA na nje                                                                               | n pisani/elektronski zahtjev o njegovim osobnim podacima te o broju i<br>jojih učinala, Kod Zahtjeva za otkup i jadavanja udjela vrže se dvije |
|       | transakcije: otkup udjela iz jednoa fonda i izdavanje udjela u drugom fondi                                                                           | u, što se ne može izvršiti u istom radnom danu. Društvo se obvezuje                                                                            |
|       | izvršiti Zahtjev za otkup i izdavanje udjela ukoliko je iznos vrijednosti udjelo                                                                      | a za otkup odnosno izdavanje u skladu s minimalnim iznosima ulaganja                                                                           |
|       | navedenima u Prospektima fondova, u protivnom Zahtjev će se smatrati n                                                                                | evažećim te će se stornirati. Pri otkupu i izdavanju udjela obračunavaju                                                                       |
|       | se izlazna i ulazna naknada u skladu s Prospektima fondova. Drustvo zadri<br>skladu s uvjetima propisanim Prospektom Fonda, Zakonom o obvorenim ja    | zava pravo odbiti svaki zahtjev odnosno isplatu iz Fonda ako isti nije u<br>vesticijskim fondovima s javnom popudom. Zakonom o sprječavanju    |
|       | pranja novca i financiranju terorizma te na temelju njega donesenim propi                                                                             | sima, odnosno drugim pozitivnim propisima. Sve uplate, odnosno svi                                                                             |
|       | zahtjevi za izdavanje jednog Ulagatelja zaprimljeni unutar važećeg roka ko                                                                            | ji vrijedi i za zaprimanje zahtjeva, smatrat će se jednom uplatom,                                                                             |
|       | odnosno jednim zahtjevom za izdavanje u svrhu zadovoljenja odredbe o m                                                                                | inimalnoj uplati u Fond. Ulagatelj je upoznat s time da će mu Društvo                                                                          |
|       | najmanje jednom godisnje dostaviti izvadak o stanju i prometima udjela u<br>na kontakt adresu koju je naveo za slanje Potvrda o stjeranju/otuđenju ud | iFondu, kao i da ce mu dostaviti sve ostale zakonom propisane obavijesti<br>jela, odnosno na adresu prehivališta ako ne postoji druga važeća   |
|       | kontakt adresa. Ulagatelj, eventualni ovlašteni zastupnik, obvezni su, bez g                                                                          | odgađanja, obavijestiti Društvo o svim promjenama adrese i drugih                                                                              |
|       | osobnih podataka. Ulaganja u investicijske fondove ostvarena nakon 1. sije                                                                            | čnja 2016. podliježu porezu na dohodak od kapitala temeljem Zakona o                                                                           |
| Jiezu |                                                                                                    |                                                                                                    |
|       |                                                                                                    |                                                                                                    |
|       |                                                                                                    |                                                                                                    |
|       |                                                                                                    |                                                                                                    |
|       |                                                                                                    | Autorizirai                                                                                                    |
|       |                                                                                                    |                                                                                                    |
| _     |                                                                                                    | ·                                                                                                    |

Nakon autorizacije javlja se poruka "Autorizacija uspješna" dok sam zahtjev za Izdavanjem udjela vidljiv je u Pregledu zahtjeva. U Pregledu zahtjeva vidljiv je i status navedenog zahtjeva kojeg ste autorizirali. Udio u fondu Vam je izdan, ukoliko je status Vašeg zahtjeva proveden.

Zahtjev ne morate odmah autorizirati možete ga spremiti i autorizirati kasnije. Zahtjev spremate za kasniju autorizaciju na način da popunite zahtjev te odaberete Spremi nalog

Spremi nalog . Zahtjev će biti vidljiv u pregled zahtjeva s statusom Unesen. Kako bi se isti proveo potrebno ga je autorizirati kako je opisano u Pregledu zahtjeva.

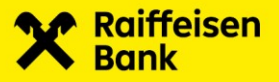

#### 5.2.2.3. Otkup udjela

Odabirom **Otkup udjela** u glavnom izborniku možete podnijeti zahtjev za otkup udjela u Fondu.

|                            | Otto | he wide                                                                                                    | mojoRBA internetsko Bonkorstvo                                      |
|----------------------------|------|----------------------------------------------------------------------------------------------------|---------------------------------------------------------------------|
| ×                          |      | Pregled zahtjeva Izdavanje udjela Otkup udjela Zamjena udjela                                                                                                    |                                                                     |
| Početno                    |      |                                                                                                    |                                                                     |
| % Investicijski<br>Fandovi |      | Odobi nalina antuan<br><b>kraj udjela</b> 👻 Braj udjela                                                                                                    |                                                                     |
| Skrbništvo                 |      | botum i vrijene zadovanja<br>21.04.2025. 15.53.44                                                                                                    |                                                                     |
|                            |      | Upoznot som s Prospektom i Provilima odabranog Fonda i odredbama Ugovora o Nalogu za kupriju/prodaju financijskih instrumenata na koji se primjenjuju Opći uvjeti poslo | vanja za brokerske i skrbničke poslove te ih u cijelosti prihvaćam. |
|                            |      | VAŽNA NAPOMENA!                                                                                                    |                                                                     |
|                            |      | Prije upisa zahtjeva za lzdavanje i/lii otkup udjela informirajte se o ulaznoj i Izlaznoj naknadi.                                                                      |                                                                     |
|                            |      | Ulazma/izlazma naknada za fandave Ralfheisen USD 2026 Band, Ralfheisen EUR 2025 Band i Ralfheisen EUR 2027 Band iznasi 5%.                                              |                                                                     |
|                            |      |                                                                                                    | Spremi nalog Provedi nalog                                          |
|                            |      |                                                                                                    |                                                                     |

Za otkup udjela potrebno je odabrati sljedeće:

- Naziv fonda -za koji želite provesti otkup udjela
- Iznos uplatiti na račun možete odabrati samo neki od ponuđenih (račun unutar RBA) na koji želite isplatu nakon otkupa udjela
- Odabir načina otkupa birate jednu od ponuđenih opcija Broj udjela, Svi udjeli ili Ciljani iznos u valuti nakon odbitka.

Klikom na kvadratić 🗹, potvrđujete da ste Upoznati s Prospektom i Pravilima odabranog Fonda i odredbama Ugovora o Nalogu za kupnju/prodaju financijskih instrumenata na koji se primjenjuju Opći uvjeti poslovanja za brokerske i skrbničke poslove te ih u cijelosti prihvaćam.

Ukoliko je nalog ispravan, pritiskom na **Provedi nalog** prikazuju se detalji za autorizaciju i Izjava koju morate autorizirati da bi se nalog proveo.

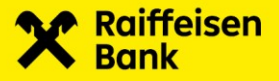

| Runnelsen money market                                                                                                    |                                                                                                    |
|----------------------------------------------------------------------------------------------------|----------------------------------------------------------------------------------------------------|
| Datum i vrijeme zadavanja<br>23.06.2025. 16:00:44                                                                                                    |                                                                                                    |
|                                                                                                    |                                                                                                    |
| status<br><b>Unesen</b>                                                                                                    | Autorizacijski upit<br><b>13488117</b>                                                                                                    |
|                                                                                                    |                                                                                                    |
| Izjava                                                                                                    |                                                                                                    |
| Troskowna ie da mu je onagluceli uvia u Pros<br>preuzimanje koli da je upoznati sa Prospektu<br>Ugovan smatra se sklopijenim kada Podnosita<br>izvrši valjanu upiatu iznosa iz Zahtjeva, a Duš<br>Prospektam Fonda čime se smatra da ponuda<br>Austria d. (dalje: RBA) nisu pružili bila kakav i<br>Ulagatelj potvrđuje da RBA prosljedivanjem o<br>temeljem sklopiloga Ugovara o poslavnoj su<br>koju Društva naplačuje Fondu. Potpislavanjem i<br>ponudom, Ulagatelj daje suglasnost Društvu c<br>stanju udjela u fondovima pad uprovljanjem T<br>transakcije: otkupu udjela iz jednog fonda i izdd<br>izvršiti Zahtjev za otkup i izdavanje udjela uko<br>novedenima u Prospektima fondovu, u protiv<br>se iztaran i ulazan naknada u skladu s Prospe<br>skladu su vjetima propisanim Prospektom For<br>pranja novci financiranju terorizma te na te<br>zahtjevi za izdavanje jednog Ulagatelja zaprin | pekt, Provinc, pologionanje tvojeste i polgenoje revalaran golasnje zvojeste nada te njihovo<br>mi Pravilima Fonda te da je sistima suglasa i da ih u cijestej indivača. Ugova ci uloganju (dalje:<br>ilj Zahtijeva (dalje: Ulogatelj) podnese Raifreisen Investu d.o.a. (dalje: Društvo) uredan Zahtjevi I kada<br>tvo ne odbije skopanje Ugovara nije prihvoćena. Ulogatelj izjavljuje da mu djelatnici Raifreisenbani<br>u Ulogatelja za skopanje Ugovara nije prihvoćena. Ulogatelj izjavljuje da mu djelatnici Raifreisenbani<br>nu usoja ti je provi kaju te da je odluku o uloganju u Fond donio samostalna. Nadalje,<br>og Zahtjevo Društva isključio završava nalog Ulogatelja. RB je ovatistna za nudenje udgle i Anda<br>danji te za svoji rad od Društva prima nakondu u visili od 49% od sredstava naknade za upravljanje<br>Zahtjeva, a temeljem članka 114., stavka 1. Zakona o otvarenim investicijskim fondovima s javnom<br>da usubi podute RBA na njen pisani/vlektronski zahtjev o njegovim osobnim podacima te o troju i<br>Društva u svrhu analize pradajnih učinaka. Kad Zahtjeva za otkup i izdavanje udjela vrše se dvije<br>avonje udjela u rugom fondu, iš so se na može izvršili u istom radnom danu. Društva se otvorzu<br>lako izdavo. Društva zahtzava pravo odbit sveki zahtjev doneson sipatu iz Fonda oko isti ni jeu<br>ruda, Zakonom o stvorenim investicijskim fondovima s jovnom ponutom, Zakonom o sprječavanju<br>mejjan i oposenim propisima odansom zaprima potrivimi propisma. Sve upiteca, odnosno na javnom<br>jimi uruža v davoje ako koji vrijedi iza zaprimanje zahtjeva, smatrat će se jednom upitatom,<br>mijeni undar oda koji vrijedi iza zaprimanje zahtjeva, smatrat će se jednom upitatom,<br>zakonom o stvorenim i posini sa ozaprimanje zahtjeva, smatrat ce se jednom upitatom,<br>mijeni undar oda koji vrijedi iza zaprimanje zahtjeva, smatrat ce se jednom upitatom,<br>mijeni undar odavaljeva za drava pravo odbit sveki zahtjeva donesna se se edanom upitatom,<br>mijeni undar vašećego tak koji vrijedi iza zaprimanje zahtjeva, smatrat ce se jednom upitatom,<br>mijeni undar odavalja se tako se o |

Nakon autorizacije javlja se poruka "Autorizacija uspješna" dok ćete sam zahtjev za Otkupom udjela vidjeti u Pregledu zahtjeva. U Pregledu zahtjeva vidljiv je status navedenog zahtjeva kojeg ste autorizirali. Udio u fondu Vam je otkupljen, ukoliko je status Vašeg zahtjeva proveden.

Zahtjev ne morate odmah autorizirati možete ga spremiti i autorizirati kasnije. Zahtjev spremate za kasniju autorizaciju na način da popunite zahtjev te odaberete **Spremi nalog** Spremi nalog . Zahtjev će biti vidljiv u pregled zahtjeva s statusom Unesen. Kako bi se isti proveo potrebno ga je autorizirati kako je opisano u Pregledu zahtjeva.

#### 5.2.2.4. Zamjena udjela

Odabirom **Zamjena udjela** u glavnom izborniku možete podnijeti zahtjev za zamjenu udjela u Fondu.

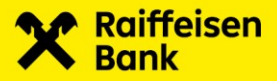

|   |                          |   | Zamjeno udjelo                                                                                                    | mojaRBA Internetsko Bankarstvo        |
|---|--------------------------|---|----------------------------------------------------------------------------------------------------|---------------------------------------|
| X |                          |   | Pregled zahtjeva Izdavanje udjela Otkup udjela Zamjena udjela                                                                                                    |                                       |
| S | Početna                  |   |                                                                                                    |                                       |
| % | Investicijski<br>Fondovi | • | oktor rodine prijenose Broj udjelo Broj udjelo                                                                                                    |                                       |
| Ē | Skrbništvo               |   | Dotum i vijeme zadavonja<br>23.06.2025. 22:47:17                                                                                                    |                                       |
|   |                          |   | Upoznat sam s Prospektom i Pravilima odabranog Fonda i određbama Ugovora o Nalogu za kupnju/pradoju financijskih instrumenata na koji se<br>brokenske i skrbničke poslove te ih u cijelosti prihvaćam. | primjenjuju Opći uvjeti poslovanja za |
|   |                          |   | VAŽNA NAPOMENAI                                                                                                    |                                       |
|   |                          |   | Prije upisa zahtjeva za izdavanje i/ili otkup udjela informirajte se o ulaznoj i izlaznoj naknadi.                                                                                                    |                                       |
|   |                          |   | Ulazna/izlazna naknada za fondove Raiffeisen USD 2026 Bond, Raiffeisen EUR 2025 Bond i Raiffeisen EUR 2027 Bond iznasi 5%.                                                                             |                                       |
|   |                          |   | Source Source Source Source Source Source Source Source Source Source Source Source Source Source Source Source                                                                                        | emi nalog Provedi nalog               |
|   |                          |   |                                                                                                    |                                       |

Zamjena udjela odnosi se na istovremeni otkup udjela jednog Fonda i izdavanje udjela u drugom Fondu. Potrebno je odabrati odabrati Fond za koji želite otkup udjela, te zatim Fond za koji želite izdavanje udjela, te odabir načina prijenosa (ciljani iznos, broj udjela, svi udjeli). Klikom na kvadratić 🖍, potvrđujete da ste Upoznati s Prospektom i Pravilima odabranog Fonda i odredbama Ugovora o Nalogu za kupnju/prodaju financijskih instrumenata na koji se primjenjuju Opći uvjeti poslovanja za brokerske i skrbničke poslove te ih u cijelosti prihvaćam.

Nakon odabira **Provedi nalog** dolazite do autorizacijskog ekrana u kojem autorizirate navedeni Zahtjev.

Ukoliko je nalog ispravan, pritiskom na Provedi nalog prikazuju se detalji za autorizaciju i Izjava koju morate autorizirati.

Nakon autorizacije javlja se poruka "Autorizacija uspješna" dok ćete sam zahtjev za Zamjenom udjela vidjeti u Pregledu zahtjeva. U Pregledu zahtjeva vidljiv je status navedenog zahtjeva kojeg ste autorizirali. Zamjena udjela je provedena ukoliko je status Vašeg zahtjeva proveden.

Zahtjev ne morate odmah autorizirati možete ga spremiti i autorizirati kasnije. Zahtjev spremate za kasniju autorizaciju na način da popunite zahtjev te odaberete **Spremi nalog** 

<sup>sprem nalog</sup> . Zahtjev će biti vidljiv u pregled zahtjeva s statusom Unesen. Kako bi se isti proveo potrebno ga je autorizirati kako je opisano u Pregledu zahtjeva.

## 6. Skrbništvo

Nakon prijave u RBA Investiranje ukoliko želite koristiti uslugu Instrukcija za skrbničku banku potrebno je odabrati u izborniku Skrbništvo.

Usluga Skrbništvo Vam omogućuje direktan unos instrukcija koje će potom biti zaprimljene i provedene od strane RBA kao banke skrbnika.

### 6.1. Glavni izbornik

Odabirom funkcionalnosti Skrbništvo na raspolaganju Vam stoji dodatni podizbornici: **Stanje** skrbničkih računa, Pregled transakcija i Pregled poruka.

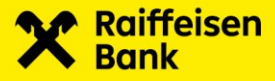

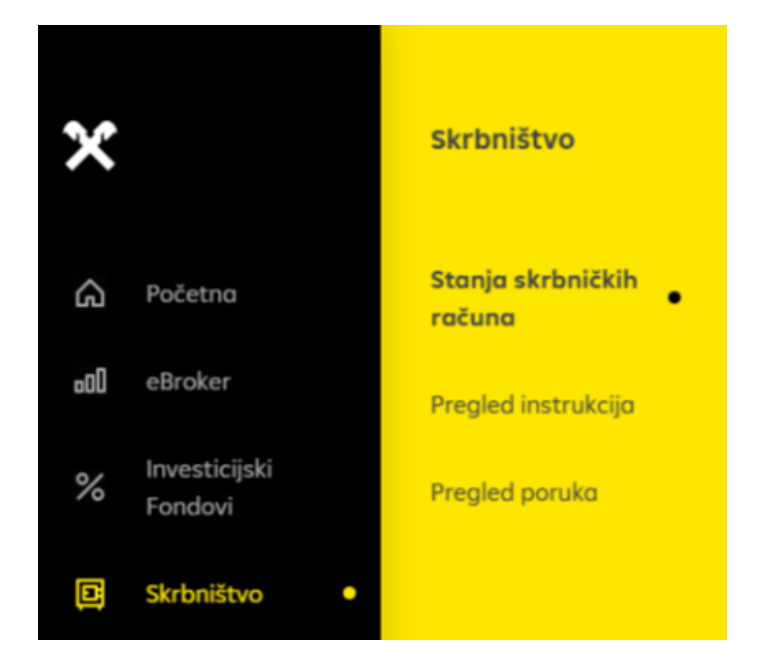

#### 6.1.1. Stanje skrbničkih računa

Odabirom **Stanje skrbničkih računa** u glavnom izborniku otvarate ekran s podacima o stanju Vaših skrbničkih računa.

| ×                | s<br>    | Stanja skrbničkih računa Pregl                                   | led instrukcija Pregled poruka |                | ARajore    | ntemetsko Bonkorstvo   1 |                         |   |
|------------------|----------|------------------------------------------------------------------|--------------------------------|----------------|------------|--------------------------|-------------------------|---|
| n Početna        | SI<br>St | <b>krbnički ročun:</b><br>ianje ročuna na dan 6/24/2025: 0,00 EU | R                              |                |            |                          |                         | 6 |
| a. Investiciiski |          | ISIN/BROJ RAČUNA                                                 | FINANCLISKI INSTRUMENT         | KOLJČINA/IZNOS | VALUTA (%) | CLJENA (EUR)             | UKUPNA VELJEDNOST (EUR) |   |
| % Fondovi        |          | AT0000620570                                                     | UNIQA EASTERN EUROP DEBT       | 5.430,00       |            |                          |                         |   |
| Skrbništvo       |          | AT0000A2XQ43                                                     | RAGE 0 10/20/40 BOND           | 2.400.000,00   |            |                          |                         |   |
|                  |          | BE0000333406                                                     | 8G8 3 3/4 06/22/45 BOND        | 700.000,00     |            |                          |                         |   |
|                  |          | 8E0000356650                                                     | 8G8 2 3/4 04/22/39 BOND        | 2.000.000,00   | % CUR      |                          |                         |   |
|                  |          | BE0001265198                                                     | FLEMSH 1 10/13/36 BOND         | 2,700,000,00   |            |                          |                         |   |
|                  |          | BE0002923044                                                     | WALLOO 3 1/2 03/15/43 BOND     | 3.000.000,00   |            |                          |                         |   |
|                  |          | DE0001102598                                                     | DER 1 05/15/38 BOND            | 1800.000,00    |            |                          |                         |   |
|                  |          | DE000A2YPFU9                                                     | MERCEDES-BENZ GROUP AG         | 3.000.000,00   |            |                          |                         |   |
|                  |          | DE000NIRW0.122                                                   | NRW 110/16/46 BOND             | 1700.000,00    |            |                          |                         |   |
|                  |          |                                                                  |                                |                |            |                          |                         |   |

Klikom na ikone 🕮 i 🎬 možete odabrati ispis ekrana u .pdf odnosno .xls formatu.

#### 6.1.2. Pregled instrukcija

Odabirom funkcionalnosti **Pregled instrukcija**, omogućen je uvid u pregled svih Vaših instrukcija, kao i mogućnost odabira specifičnih vrsta instrukcija i zadavanja istih.

Odabirom Instrukcija za skrbničku banku na raspolaganju Vam stoji dodatni izbornik koji omogućuje odabir specifičnih vrsta instrukcija:

 primitak bez plaćanja - ukoliko želite na skrbnički račun zaprimiti financijske instrumente

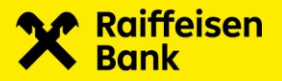

- primitak uz plaćanje ukoliko želite na skrbnički račun zaprimiti financijske instrumente i za iste platiti novčani iznos sa skrbničkog računa
- isporuka bez plaćanja ukoliko želite sa skrbničkog računa isporučiti financijske instrumente
- isporuka uz plaćanje ukoliko želite sa skrbničkog računa isporučiti financijske instrumente
- te za iste primiti novčani iznos na skrbnički račun
- plaćanje ukoliko želite instruirati skrbničku banku da sa Vašeg skrbničkog računa isplati određeni novčani iznos

#### Primjer unosa instrukcije za skrbničku banku:

Primitak uz plaćanje Odabirom opcije Primitak uz plaćanje iz padajućeg izbornika funkcionalnosti Instrukcija za skrbničku banku

| Referenca klijenta                                    |         |
|-------------------------------------------------------|---------|
| Rok do kojeg instrukcija vrijedi: <b>do izvršenja</b> | 3       |
| Broi skrbničkog račung                                |         |
| Vrsta instrukcije<br>Primitak bez plaćanja            | ^       |
| Primitak bez plaćanja                                 |         |
| Primitak uz plaćanje                                  |         |
| Isporuka bez plaćanja                                 |         |
| Isporuka uz plaćanje                                  |         |
| Plaćanje                                              |         |
|                                                       |         |
|                                                       | Potvrdi |

otvorit će se unosni ekran:

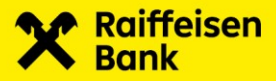

|                                           |   | <u>.</u> |  |
|-------------------------------------------|---|----------|--|
| 017 105638 05200902                       |   | Banka    |  |
| Visto instrukcije<br>Primitak uz plaćanje |   |          |  |
|                                           |   |          |  |
|                                           |   |          |  |
|                                           |   |          |  |
|                                           |   |          |  |
|                                           |   |          |  |
|                                           |   |          |  |
|                                           |   |          |  |
|                                           |   |          |  |
|                                           | Ē |          |  |
|                                           | Ë |          |  |
|                                           |   |          |  |
|                                           |   |          |  |
|                                           |   |          |  |

Na instrukciji je potrebno popuniti sljedeća polja:

- referenca klijenta (proizvoljno polje)
- rok do kojeg nalog vrijedi (unosi se "do izvršenja" jer nalog vrijedi "do izvršenja")
- broj skrbničkog računa u RBA (unosi se broj Vašeg skrbničkog računa ili broj skrbničkog računa za koji ste ovlašteni zadavati instrukcije (obvezno polje))
- vrsta instrukcije primitak uz plaćanje (obvezno polje)
- suprotna strana u transakciji (obvezno polje)
- oznaka financijskog instrumenta (tzv. ticker)
- vrsta financijskog instrumenta(dionica, obveznica, trezorski zapis isl.)
- naziv financijskog instrumenta
- ISIN (obvezno polje)
- količina/nominala financijskih instrumenata(obvezno polje)
- datum transakcije (početka posla) (obvezno polje)
- datum namire (settlement-a) (obvezno polje)
- depozitorij (na kojem je pohranjen Financijski instrument)
- broj računa suprotna strane u transakciji (obvezno polje)
- korisnik financijskih instrumenata
- datum valute za isplatu (obvezno polje)
- novčani iznos za isplatu (obvezno polje)
- valuta (obvezno polje)
- banka za plaćanje (obvezno polje)
- broj računa za plaćanje (obvezno polje)
- poziv na broj

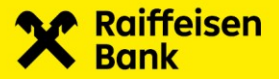

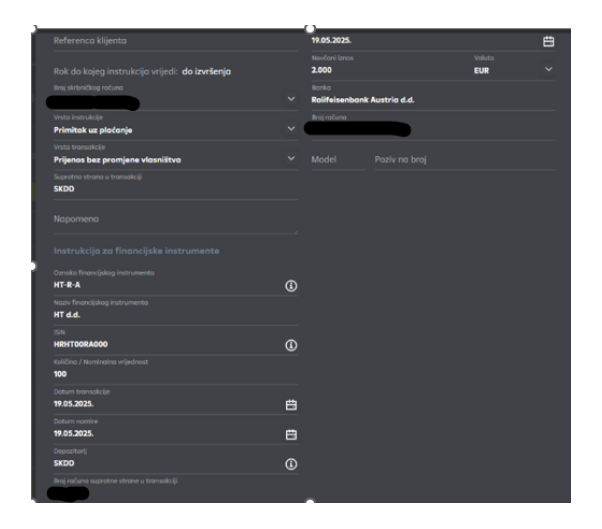

Primjer ispravno popunjene instrukcije prikazan je na sljedećoj Slici:

Kada popunite instrukciju, odabirom **Potvrdi** vrši se kontrola na poslužitelju (serveru). Ukoliko neko od obveznih polja nije popunjeno ili nije ispravno popunjeno program će Vas vratiti na unosni ekran s označenim podacima za ispravak.

U slučaju da je instrukcija ispravno popunjena dolazite na ekran na kojem morate potvrditi unos instrukcije.

|                          |                  |                       |                           |                          | 0                            |             |                       |              |             |
|--------------------------|------------------|-----------------------|---------------------------|--------------------------|------------------------------|-------------|-----------------------|--------------|-------------|
| od<br><b>19.04.2025.</b> | Ë                | )o<br>19.05.2025. 🛱   | Stotus instrukcije<br>Sve | Vrsto instrukcije<br>Sve |                              |             |                       |              | + 🖨 🖨       |
| Zodr                     | njih mjesec dana | Zodnjih 6 mje:        | seci                      |                          |                              |             |                       |              | Q Filter    |
|                          | INSTRUKCIJA BROJ | VRSTA                 | REFERENCA KLIJENTA        | BROJ SKRBNIČKOG RAČUNA   | SUPROTNA STRANA U TRANSAKCLE | DATUM UNOSA | DATUM ZADNJE PROMJENE | STATUS       | AXCLJE      |
|                          | MR1067           | Primitak uz plačanje  |                           | 017-105638-05200902      |                              | 19.05.2025. |                       | Uneseno      | + 🖉 🕞 🖓 🛱   |
| ì                        | MR1066           | Primitak bez plaćanja | 12345                     | 017-105638-05200902      | 12345                        | 16.05.2025. | 16.05.2025.           | Autorizirana | + 2 = 4 2 0 |
|                          | MR1065           | Primitak bez plaćanja | 12345                     | 017-105638-05200902      | 12345                        | 16.05.2025. | 16.05.2025.           | Autorizirana | + ≥ = ∈ ≥ ۵ |
|                          | MR1064           | Primitak bez plaćanja |                           | 017-105638-05200902      | SKDD                         | 15.05.2025. | 15.05.2025.           | Autorizirana | + 2 = 4 2 0 |
|                          | MR1062           | Primitak bez plaćanja |                           | 017-105638-05200902      |                              | 15.05.2025. | 15.05.2025.           | Autorizirana | + ≥ = ∈ ≥ © |
|                          | MR1061           | Primitak bez plaćanja |                           | 017-105638-05200902      |                              | 15.05.2025. | 15.05.2025.           | Uneseno      | + 0 1       |

U slučaju da želite izmijeniti unos, odaberite **Natrag** koja će Vas vratiti na unosni ekran. Označavanjem kvačice votvara se ekran na kojem morate unijeti Autorizacijski kod

| Autorizacijski kod |             |
|--------------------|-------------|
|                    |             |
|                    |             |
| Notrag             | Autoriziraj |

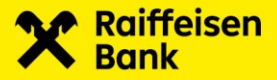

Unosom Autorizacijskog koda te odabirom **Autoriziraj** potvrđuje se instrukcija te klijent dobiva poruku, a instrukcija mijenja status u autorizirana.

| Autorizacija ucpiočna |  |
|-----------------------|--|
| Autorizacija uspjesna |  |
|                       |  |
|                       |  |

Odabirom funkcionalnosti «Pregled instrukcija», pruža se uvid u pregled svih instrukcija.

#### Pregled instrukcija

Odabirom **Pregled instrukcija** omogućuje se zbirni pregled instrukcija, kao i pregled te pretraživanje istih po različitim kriterijima. Kriterij pregleda omogućuje ispis instrukcija po:

- datumu unosa instrukcije
- statusu instrukcije
- vrsti instrukcije

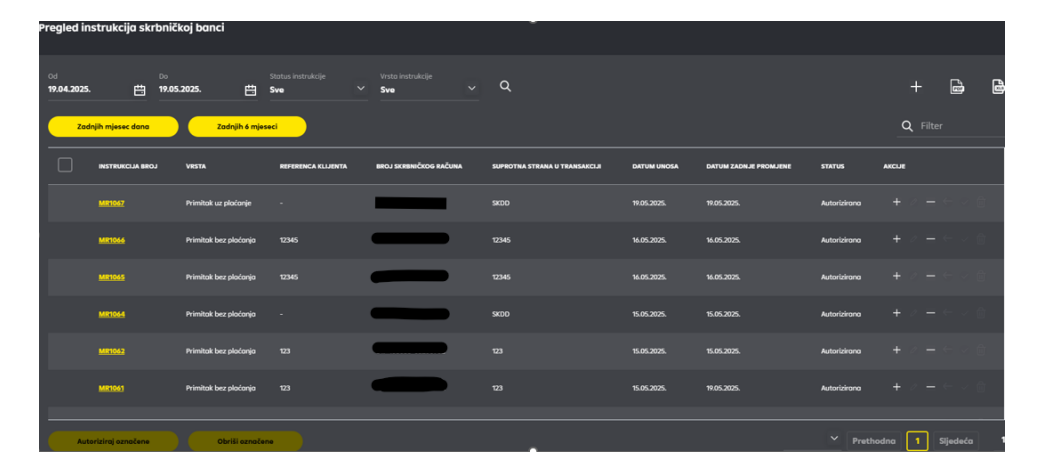

Odabirom pojedinih kriterija dobiva se pregled slijedećih podataka sa instrukcije: broj i vrsta instrukcije, broj skrbničkog računa, suprotna strana u transakciji, datum unosa, datum zadnje promjene, status instrukcija te pregled akcija.

Broj instrukcije je sistemski broj pod kojim je evidentirana Vaša instrukcija. Pritiskom na broj instrukcije dobiva se pregled iste (verzija za ispis).

| Instrukcija skrbničkoj banc      |                                  |                                              |              |
|----------------------------------|----------------------------------|----------------------------------------------|--------------|
| Vrsto instrukcije                | Pvimitok uz płaćonje             | Oznaka financijskog instrumenta              |              |
| Vrsta transokcije                | Prijenos bez promjene vlasništva | Naziv financijskog instrumenta               |              |
| Instrukcija broj                 | MR1067                           | ISIN                                         | HR0123456789 |
| Status                           | Autorizirana                     | Količina / Nominalna vrijednost              |              |
| Referenca klijenta               |                                  | Datum transokcije                            | 18.05.2025.  |
| Rok do kojeg instrukcija vrijedi | do izvršenja                     | Datum namire                                 | 18.05.2025.  |
| Naziv klijenta                   |                                  | Depozitorij                                  | SKDD         |
| Broj skrbničkog ročuna           |                                  | Broj računa suprotne strane u<br>transakciji | -            |
| Suprotna strana u transakciji    |                                  | Korisnik financijskog instrumenta            |              |
|                                  |                                  |                                              |              |
| Instrukcija za plaćanje          |                                  |                                              |              |
| Datum valute                     | 18.05.2025.                      |                                              |              |
| Novčani iznos                    |                                  |                                              |              |
| Banko                            |                                  |                                              |              |
| Braj ročuna                      | -                                |                                              |              |
| Poziv no broj                    | *                                |                                              |              |

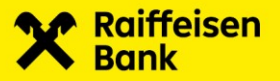

#### <u>Statusi</u>

Uvidom u status instrukcija, omogućuje se da u svakom datom trenutku znate u kojoj fazi se nalazi pojedina instrukcija:

- unesena, neautorizirana instrukcija je unesena, te nakon unosa deautorizirana/još nije autorizirana
- autorizirana instrukcija je unesena i autorizirana, ali još uvijek nije zaprimljena u skrbničku banku
- zaprimljena instrukcija je zaprimljena od strane skrbničke banke te je u procesu obrade
- izvršena instrukcija je namirena od strane skrbničke banke
- djelomično izvršena instrukcija je djelomično namirena od strane skrbničke banke
- opozvana instrukcija je unesena i autorizirana, ali je naknadno opozvana

#### <u>Akcije</u>

Odabirom jedne od ponuđenih ikona omogućuje se:

• Kopiranje instrukcije – odabirom ikone +

Kopirati se mogu instrukcije u svim statusima, a isto omogućuje da umjesto ponovnog unosa nove instrukcije, kopirate jednu od postojećih instrukcija u unosni ekran, te po potrebi izmijenite određena polja. Kopiranjem instrukcije ista dobiva novi sistemski broj instrukcije te se zaprimanjem u skrbničkoj banci provodi kao nova instrukcija. Kopiranjem se otvara ranije unesena instrukcija u unosnom ekranu.

| MR1067                                                                          |   | Dotum volute<br>18.05.2025. |               | ₿ |
|---------------------------------------------------------------------------------|---|-----------------------------|---------------|---|
| Referenco klijenta                                                              |   | Novčani iznos               | Voluto<br>EUR | ~ |
| Rok do kojeg instrukcija vrijedi: <b>do izvršenja</b><br>traj skrbničkog ročuna |   | Bonko<br>RBA                |               |   |
|                                                                                 |   | Broj računa                 |               |   |
| Primitok uz ploćonje                                                            |   |                             |               |   |
| ivsto transakcije<br>Prijenos bez promjene vlasništva                           |   |                             |               |   |
| Suprotna strana u transakciji<br>SKDD                                           |   |                             |               |   |
| Napomena                                                                        |   |                             |               |   |
| Instrukcija za financijske instrumente                                          |   |                             |               |   |
| Qanoko finoncijskog instrumenta<br><b>HR-R-A</b>                                |   |                             |               |   |
| Naziv financijskog instrumenta<br>HT                                            |   |                             |               |   |
| HR0123456789                                                                    |   |                             |               |   |
| Kaličina / Nominalna vrijednost<br>100                                          |   |                             |               |   |
| Datum tronsolicije<br>18.65.2025.                                               | ₿ |                             |               |   |
| Datum nomine<br>18.65.2025.                                                     | Ë |                             |               |   |
| Depositorij<br>SKDD                                                             | ٩ |                             |               |   |

Instrukcija se dalje provodi kao što je opisano u Primjeru unosa instrukcije za skrbničku banku.

• Deautorizacija instrukcije – odabirom

Deautorizirati se mogu instrukcije u statusu autoriziran. Dakle one koje još nisu zaprimljene od strane skrbničke banke a za koje ne želite da budu zaprimljene u prvotno unesenom obliku, tj. ako ih želite izmijeniti ili ne želite da uopće budu zaprimljene. Deautorizacijom se otvara ranije unesena instrukcija u ekranu.

– ikone

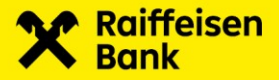

| Autorizocijski upit<br>03494332          | Autorizacijski kod                                     |
|------------------------------------------|--------------------------------------------------------|
|                                          | (Natreg Deautoriziraj                                  |
| Odabirom <b>Deautoriziraj</b><br>poruke: | , dobiva se potvrda o deautorizaciji u obliku sljedeće |
|                                          | Instrukcija uspješno deautorizirana                    |

Nakon što deautorizirate instrukciju, ista poprima novi status - unesena, neautorizirana. Novi status omogućuje Vam da navedenu instrukciju izmijenite, autorizirate ili obrišete.

• Izmjena instrukcije – odabirom ikone 🧖

Izmijeniti se mogu instrukcije u statusu unesena, neautorizirana. Dakle one koje su prvotno bile autorizirane, ali su naknadno deautorizirane kako bi ih mogli izmijeniti i ponovno autorizirati te da bi tako izmijenjene konačno i bile zaprimljene u skrbničku banku. Izmjenom instrukcije ista zadržava postojeći sistemski broj instrukcije. Izmjenom se otvara ranije unesena instrukcija u unosnom ekranu

| Visto instrukcije                          | 1771   | _       |  |
|--------------------------------------------|--------|---------|--|
| Primitak uz plaćanje                       |        |         |  |
|                                            |        |         |  |
| Prijenos bez promjene vlasništva           |        |         |  |
| Suprotno strano u transakciji<br>SKDD      |        |         |  |
|                                            |        |         |  |
|                                            |        |         |  |
| Canaka financijskog instrumenta<br>HR-R-A  |        |         |  |
| Naziv Financijskog instrumenta<br>HT       |        |         |  |
| HR0123456789                               |        |         |  |
| Kaličina / Naminalna vrijednost<br>100     |        |         |  |
|                                            |        |         |  |
| 18.05.2025.                                | Ë      |         |  |
|                                            |        |         |  |
| 18.05.2025.                                | Ë      |         |  |
|                                            |        |         |  |
| SKOD                                       | (1)    |         |  |
| linaj računo suprotne strone u transokciji |        |         |  |
|                                            |        |         |  |
|                                            |        |         |  |
| ~~~~~~~~~~~~~~~~~~~~~~~~~~~~~~~~~~~~~~     | otvrdi | Zetvori |  |

Nakon izmjene tj. unosa novih podataka, instrukcija se dalje provodi kao što je opisano u poglavlju Primjeru unosa instrukcije za skrbničku banku.

• Brisanje instrukcije – odabirom ikone

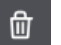

Akcija brisanje se može pokrenuti za instrukcije koja je u statusu unesena.

Instrukciju u statusu unesena, opozvat ćete ukoliko želite instrukciju maknuti sa liste instrukcija koje čekaju na autorizaciju tj. slanje u skrbničku banku. Klikom na ikonu "Obriši" otvara se ekran:

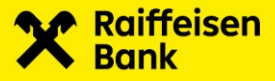

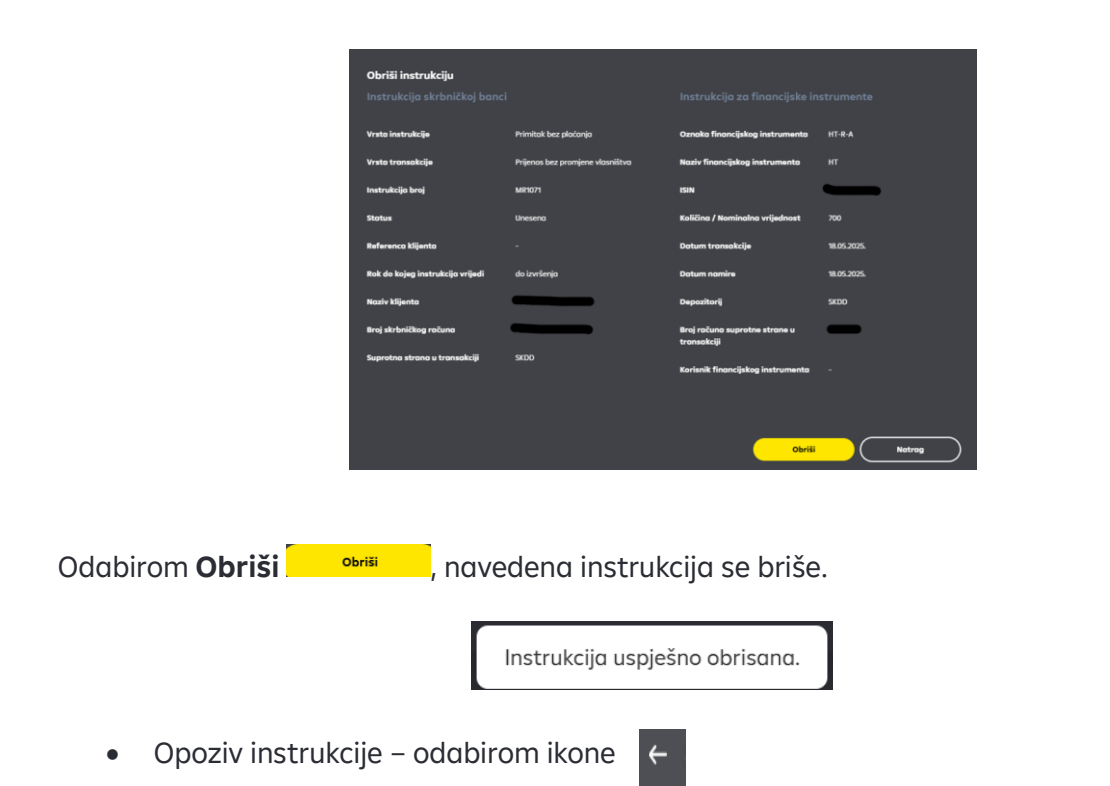

Akcija opoziv se može pokrenuti za instrukcije u statusu zaprimljena.

Ukoliko želite opozvati instrukciju u statusu zaprimljena akcijom opoziv instruirati ćete skrbničku banku da opozove već zaprimljenu instrukcije ukoliko je isto moguće. Instrukciju je moguće opozvati samo ako skrbnička banka nije započela s njenim izvršenjem, odnosno ako banka može obustaviti izvršenje instrukcije bez prouzročenja štete. Opoziv instrukcije u statusu zaprimljena naplaćuje se sukladno RBA tarifi za opoziv instrukcija za skrbničku banku. Akcijom opoziv se otvara ekran za slanje poruke skrbničkoj banci:

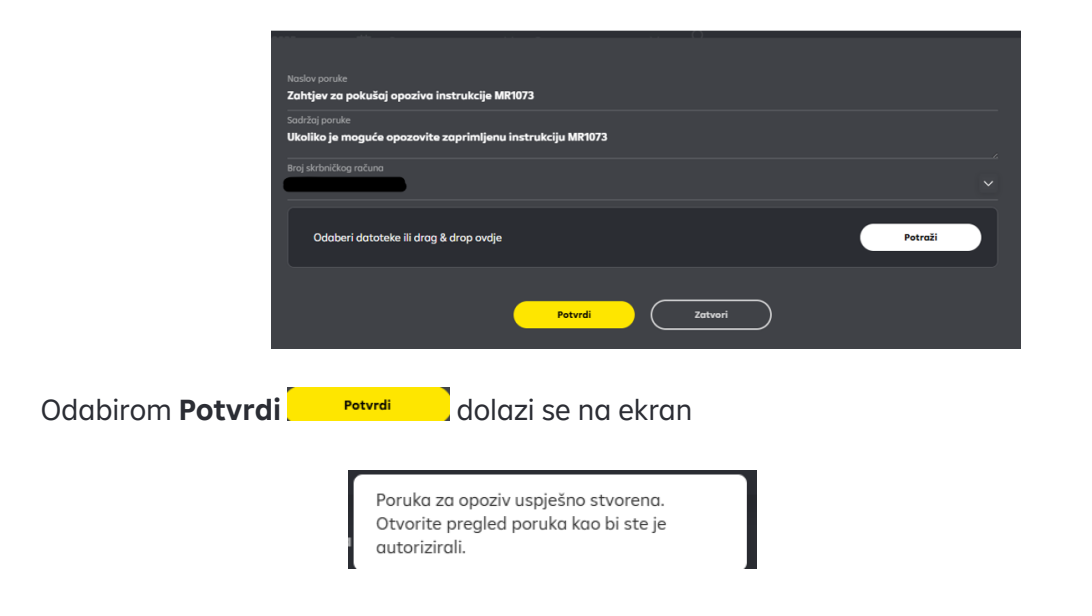

Označavanjem kvačice instrukcija se dalje provodi kao što je opisano u Primjeru unosa instrukcije za skrbničku banku.

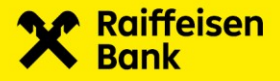

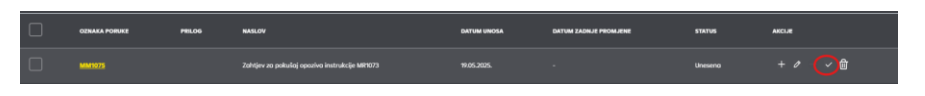

Po slanju poruke, poruka dobiva status "Autorizirana".

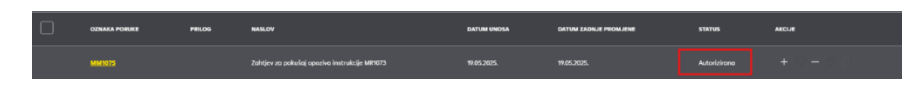

Ukoliko će skrbnička banka biti u mogućnosti postupiti kako je traženo porukom: Zahtjev za pokušaj opoziva zaprimljene instrukcije, status instrukcije će se izmijeniti u - opozvana. U suprotnom poruka: Zahtjev za pokušaj opoziva zaprimljene instrukcije poprimit će status odbijena.

#### 6.1.3. Pregled poruka

Odabirom Pregled poruka u glavnom izborniku omogućuje se zbirni pregled poruka, kao i pregled te pretraživanje istih po različitim kriterijima. Kriterij pregleda omogućuje ispis instrukcija po:

- datumu unosa poruke
- statusu poruke
- vrsti poruke

|                                       |                     |                                    |              | majolitik menetaka taria | NAMES AND ADDRESS OF A DESCRIPTION OF | I ROSELBALE MALIARNI KORA, DALCOP M                                                                                                    |
|---------------------------------------|---------------------|------------------------------------|--------------|--------------------------|---------------------------------------|----------------------------------------------------------------------------------------------------|
| ×                                     |                     | Pregled instrukcija Pregled poruko |              |                          |                                       |                                                                                                    |
|                                       | Pregled poruka      |                                    |              |                          |                                       |                                                                                                    |
| Početna                               |                     |                                    |              |                          |                                       |                                                                                                    |
| ad] ethniker                          | 34,85,2025.         | E 34.64.3935. E 5ve                |              |                          |                                       | + 🖻                                                                                                    |
| % <sup>Investicijski</sup><br>Fondovi | Zodejih mjasac dava | Zadojih k mjesaci                  |              |                          |                                       |                                                                                                    |
| Skrbniðtvo                            |                     | 78.05 MILUY                        | DATING UNCLA | DATUM ZADNUR PROMURNE    |                                       |                                                                                                    |
|                                       |                     |                                    |              |                          |                                       |                                                                                                    |
|                                       |                     |                                    |              |                          |                                       |                                                                                                    |
|                                       |                     |                                    |              |                          |                                       |                                                                                                    |
|                                       |                     |                                    |              |                          |                                       |                                                                                                    |
|                                       |                     |                                    |              |                          |                                       |                                                                                                    |
|                                       |                     |                                    |              |                          |                                       |                                                                                                    |
|                                       |                     |                                    |              |                          |                                       |                                                                                                    |
|                                       |                     | and states                         |              |                          |                                       | interes in the second second s |

Statusi i Akcije u Pregledu poruka vidjeti pod Pregled instrukcija.

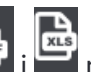

Klikom na ikone 📴 i 🖻 možete odabrati ispis ekrana u .pdf odnosno .xls formatu.